**OPERATION & MAINTENANCE INSTRUCTIONS MANUAL** 

# TRIPLE CHANNEL PROFIBUS PA TO CURRENT CONVERTER

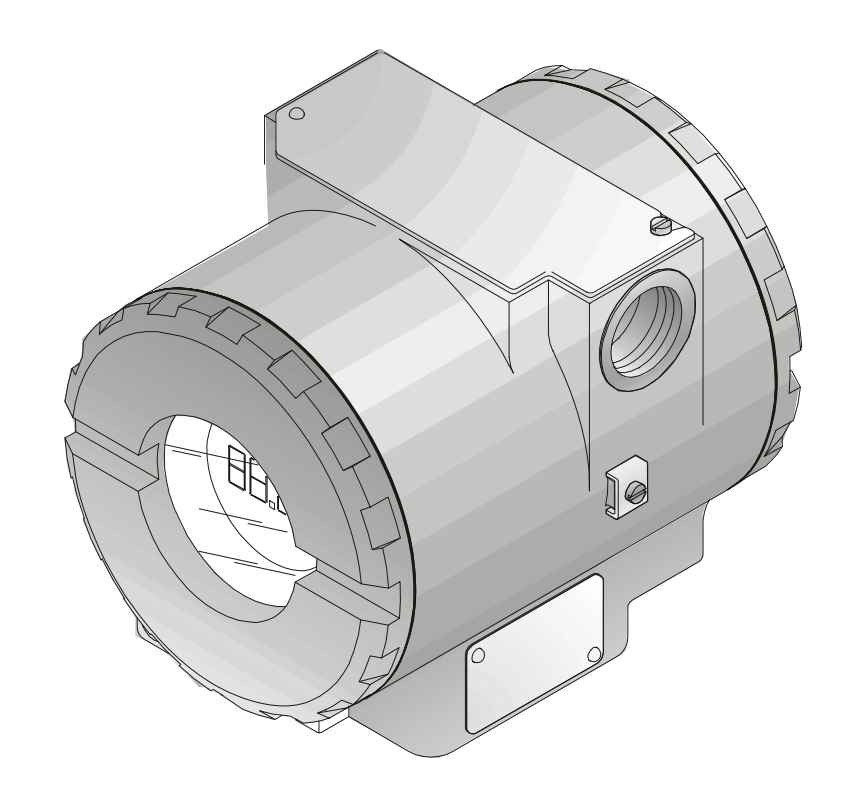

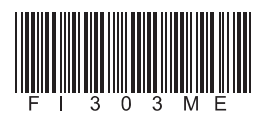

First in Fieldbus

**FI303** 

MAR / 10 FI303 VERSION 1

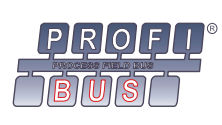

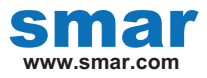

Specifications and information are subject to change without notice. Up-to-date address information is available on our website.

web: www.smar.com/contactus.asp

## INTRODUCTION

The **FI303** is from the first generation of Profibus PA devices. It is a converter mainly intended for interface of a Profibus PA system to control valve or other actuators. The **FI303** produces a 4-20 mA output proportional to input received over the Profibus PA network. The digital technology used in the **FI303** enables an easy interface between the field and the control room and several interesting features that reduce considerably the installation, operation and maintenance costs.

The FI303 is part of Smar's complete 303 line of Profibus PA devices.

Profibus PA, is not only a replacement for 4-20 mA or intelligent/smart transmitter protocols, it contains much more.

The digital technology used in the **FI303** enables the choice of several types of transfer functions, an easy interface between the field and the control room and several interesting features that considerably reduce the installation, operation and maintenance costs.

Some of the advantages of bi-directional digital communications are known from existing smart transmitter protocols: Higher accuracy, multi-variable access, remote configuration and diagnostics, and multi-dropping of several devices on a single pair of wires.

The system controls variable sampling, algorithm execution and communication so as to optimize the usage of the network, not loosing time. Thus, high closed loop performance is achieved.

Using Profibus technology, with its capability to interconnect several devices, very large control schemes can be constructed. In order too be user friendly the function block concept was introduced.

The **FI303**, like the rest of the 303 family, has some Function Blocks built in, like Analog Output and Transducer and Display Blocks.

The need for implementation of Fieldbus in small as well as large systems was considered when developing the entire 303 line of Profibus-PA devices. They have common features and can configured locally using a magnetic tool, eliminating the need for a configuration tool or console in many basic applications.

Get the best result of the FI303 by carefully reading these instructions.

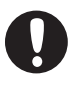

#### WARNING

This Manual is compatible with version 1.XX, where 1 denote software version and XX software release. The indication 1.XX means that this manual is compatible with any release of software version 1.

#### Waiver of responsibility

The contents of this manual abides by the hardware and software used on the current equipment version. Eventually there may occur divergencies between this manual and the equipment. The information from this document are periodically reviewed and the necessary or identified corrections will be included in the following editions. Suggestions for their improvement are welcome.

#### Warning

For more objectivity and clarity, this manual does not contain all the detailed information on the product and, in addition, it does not cover every possible mounting, operation or maintenance cases.

Before installing and utilizing the equipment, check if the model of the acquired equipment complies with the technical requirements for the application. This checking is the user's responsibility.

If the user needs more information, or on the event of specific problems not specified or treated in this manual, the information should be sought from Smar. Furthermore, the user recognizes that the contents of this manual by no means modify past or present agreements, confirmation or judicial relationship, in whole or in part.

All of Smar's obligation result from the purchasing agreement signed between the parties, which includes the complete and sole valid warranty term. Contractual clauses related to the warranty are not limited nor extended by virtue of the technical information contained in this manual.

Only qualified personnel are allowed to participate in the activities of mounting, electrical connection, startup and maintenance of the equipment. Qualified personnel are understood to be the persons familiar with the mounting, electrical connection, startup and operation of the equipment or other similar apparatus that are technically fit for their work. Smar provides specific training to instruct and qualify such professionals. However, each country must comply with the local safety procedures, legal provisions and regulations for the mounting and operation of electrical installations, as well as with the laws and regulations on classified areas, such as intrinsic safety, explosion proof, increased safety and instrumented safety systems, among others.

The user is responsible for the incorrect or inadequate handling of equipments run with pneumatic or hydraulic pressure or, still, subject to corrosive, aggressive or combustible products, since their utilization may cause severe bodily harm and/or material damages.

The field equipment referred to in this manual, when acquired for classified or hazardous areas, has its certification void when having its parts replaced or interchanged without functional and approval tests by Smar or any of Smar authorized dealers, which are the competent companies for certifying that the equipment in its entirety meets the applicable standards and regulations. The same is true when converting the equipment of a communication protocol to another. In this case, it is necessary sending the equipment to Smar or any of its authorized dealer. Moreover, the certificates are different and the user is responsible for their correct use.

Always respect the instructions provided in the Manual. Smar is not responsible for any losses and/or damages resulting from the inadequate use of its equipments. It is the user's responsibility to know and apply the safety practices in his country.

## TABLE OF CONTENTS

| SECTION 1 - INSTALLATION                                                |             |
|-------------------------------------------------------------------------|-------------|
| GENERAL                                                                 | 1.1         |
| TOPOLOGY AND NETWORK CONFIGURATION                                      |             |
| INTRINSIC SAFETY BARRIER                                                | 1.5         |
| JUMPER CONFIGURATION                                                    | 1.5         |
| POWER SUPPLY                                                            |             |
|                                                                         |             |
| SECTION 2 - IOPERATION                                                  |             |
| FUNCTIONAL DESCRIPTION - ELECTRONICS REFER TO THE BLOCK DIAGRAM         | 2.1         |
| SECTION 3 - CONFIGURATION                                               |             |
| HOW TO CONFIGURE A TRANSDUCER BLOCK                                     | 3.1         |
| TERMINAL NUMBER                                                         | 3.1         |
| FUNCTIONAL DIAGRAM OF THE PROFIBUS PA TO CURRENT TRANSDUCER BLOCK       | 3.2         |
| PROFIBUS TO CURRENT CONVERTER TRANSDUCER BLOCK - PARAMETERS DESCRIPTION | 3.2         |
| PROFIBUS TO CURRENT CONVERTER TRANSDUCER BLOCK - PARAMETERS TABLE       | 3.4         |
| CYCLIC CONFIGURATION                                                    | 3.5         |
| HOW TO CONFIGURE THE ANALOG OUTPUT BLOCK                                | 3.9         |
| CURRENT TRIM                                                            | 3.12        |
|                                                                         | 3.16        |
| TRANSDUCER DISPLAY – CONFIGURATION                                      | 3.17        |
| DISPLAY TRANSDUCER BLOCK                                                |             |
| DEFINITION OF PARAMETERS AND VALUES.                                    |             |
| LOCAL ADJUST TREE – QUICK GUIDE                                         |             |
| PROGRAMMING USING LOCAL ADJUSTMENT                                      |             |
| J1 JUMPER CONNECTIONS                                                   |             |
| W1 JUMPER CONNECTIONS                                                   | 3.23        |
| SECTION 4 - MAINTENANCE PROCEDURES                                      | 4.1         |
| GENERAL                                                                 | 4.1         |
| DISASSEMBLY PROCEDURE                                                   | 4.2         |
| REASSEMBLY PROCEDURE                                                    | 4.3         |
| INTERCHANGEABILITY                                                      | 4.3         |
| ACCESSORIES                                                             | 4.3         |
| SPARE PARTS LIST                                                        | 4.4         |
|                                                                         | E 4         |
| SECTION 3 - TECHNICAL CHARACTERISTICS                                   | <b>3</b> .1 |
| ORDERING CODE                                                           | 5.2         |
| APPENDIX A – SRF – SERVICE REQUEST FORM                                 | A.1         |
| RETURNING MATERIALS                                                     | A.2         |
|                                                                         |             |
| APPENDIX B – SMAR WARRANTY CERTIFICATE                                  | B.1         |

## Installation Flowchart

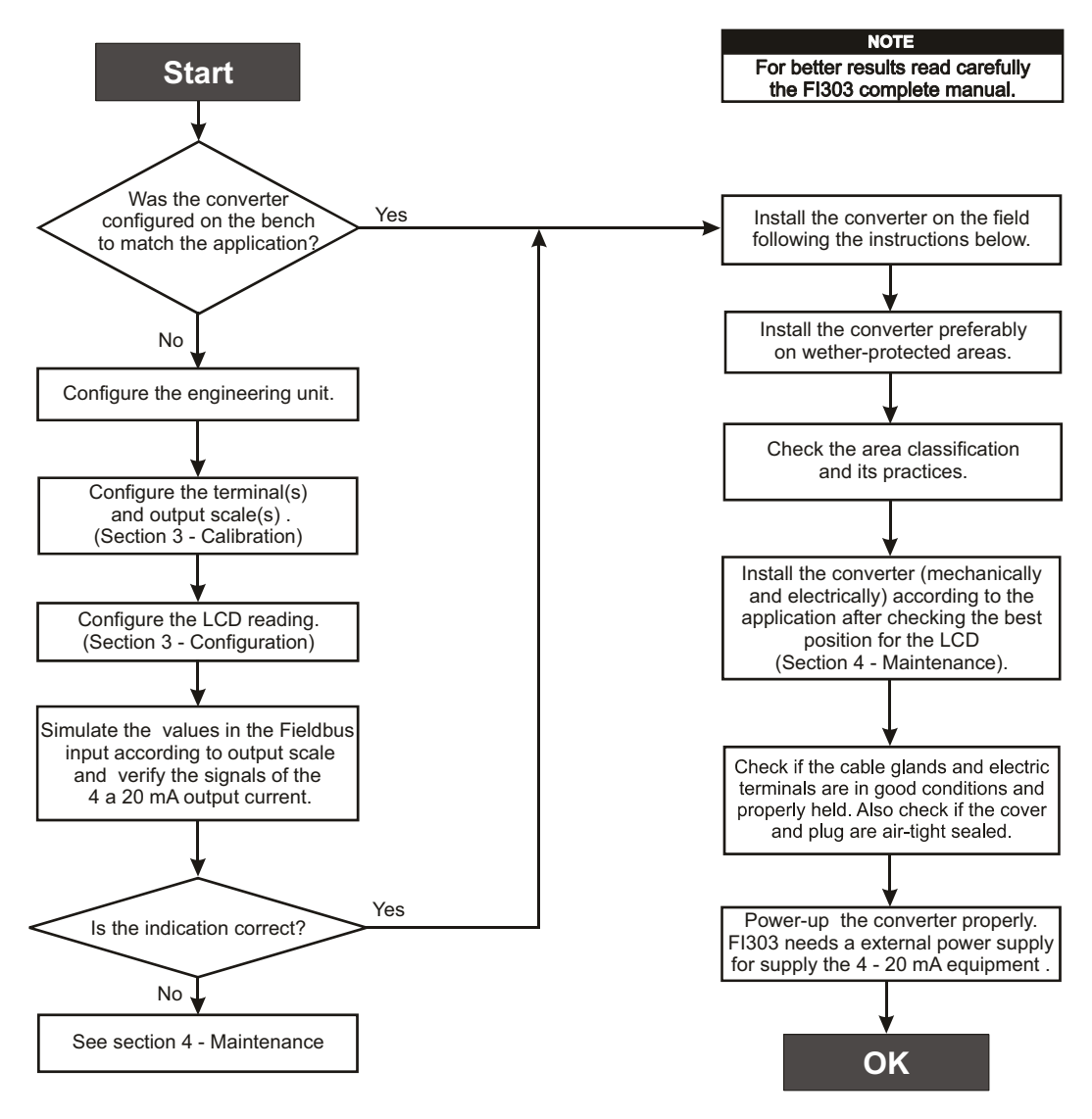

## **INSTALLATION**

General

The overall accuracy of measurement and control depends on several variables. Although the converter has an outstanding performance, proper installation is essential, in order to maximize its performance.

Among all factors, which may affect converter accuracy, environmental conditions are the most difficult to control. There are, however, ways of reducing the effects of temperature, humidity and vibration.

Locating the converter in areas protected from extreme environmental changes can minimize temperature fluctuation effects.

In warm environments, the converter should be installed to avoid, as much as possible, direct exposure to the sun. Installation close to lines and vessels subjected to high temperatures should also be avoided.

Use of sunshades or heat shields to protect the converter from external heat sources should be considered, if necessary.

Humidity is fatal to electronic circuits. In areas subjected to high relative humidity, the O-rings for the electronics cover must be correctly placed. Removal of the electronics cover in the field should be reduced to the minimum necessary, since each time it is removed the circuits are exposed to the humidity. The electronic circuit is protected by a humidity proof coating, but frequent exposures to humidity may affect the protection provided. It is also important to keep the covers tightened in place. Every time they are removed, the threads are exposed to corrosion, since painting cannot protect these parts. Code-approved sealing methods on conduit entering the converter should be employed.

#### Mounting

Using the bracket, the mounting may be done in several positions, as shown on Figure 1.3 - Dimensional Drawing and Mounting Positions.

For better visibility, the digital indicator may be rotated in steps of 90° (See the section Maintenance Procedures).

#### **Output Wiring**

The output is in fact a current link. An external power source is therefore necessary. The **FI303** controls the current in the loop. (See Figure 1.4 - Output Connections). The three channels have a common ground for the external power supply.

The output load is limited by the voltage of the external power supply. Please refer to the load graph to determine the maximum load.

On loss of power the output will be uncertain. If power is maintained, but communication is lost, the output may be pre-configured to freeze or go to a safe value.

#### **Electric Wiring**

Access the wiring block by removing the Electrical Connection Cover. This cover can be locked closed by the cover locking screw (See Figure 1.1 - Cover Locking). To release the cover, rotate the locking screw clockwise.

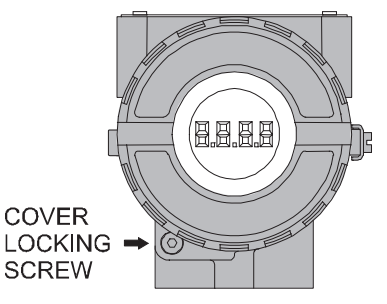

Figure 1.1 - Cover Locking

Cable access to wiring connections is obtained by one of the two conduit outlets. Conduit threads should be sealed by means of code-approved sealing methods. The unused outlet connection should be plugged accordingly.

The wiring block has screws, on which terminal type fork or ring can be fastened, see Figure 1.2 - Ground Terminals.

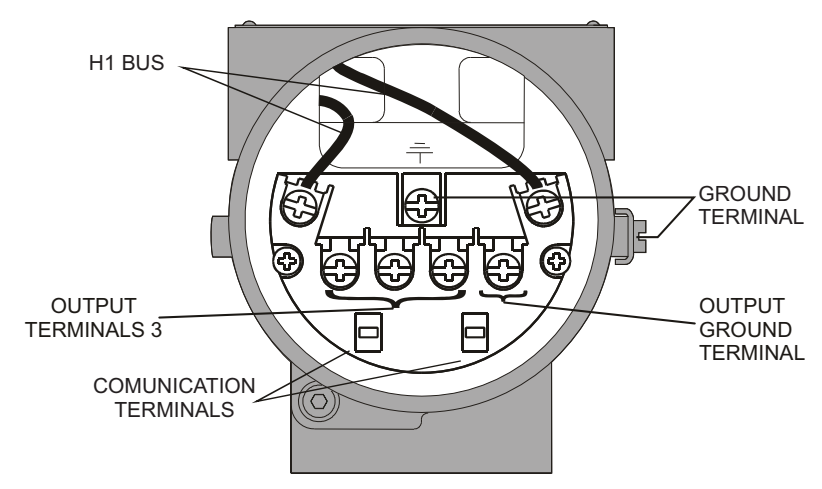

Figure 1.2 - Ground Terminals

For convenience there are three ground terminals: one inside the cover and two externals, located close to the conduit entries.

The **FI303** uses the 31.25 kbit/s voltage mode option for the physical signaling. All other devices on the same bus must use the same signaling. All devices are connected in parallel along the same pair of wires.

Various types of Fieldbus devices may be connected on the same bus.

The **FI303** is powered via the bus. The limit for such devices is according to the DP/PA coupler limitations for one bus for non-intrinsically safe requirement. In hazardous area, the number of devices may be limited by intrinsically safe restrictions, according to the DP/PA coupler and barriers limitations.

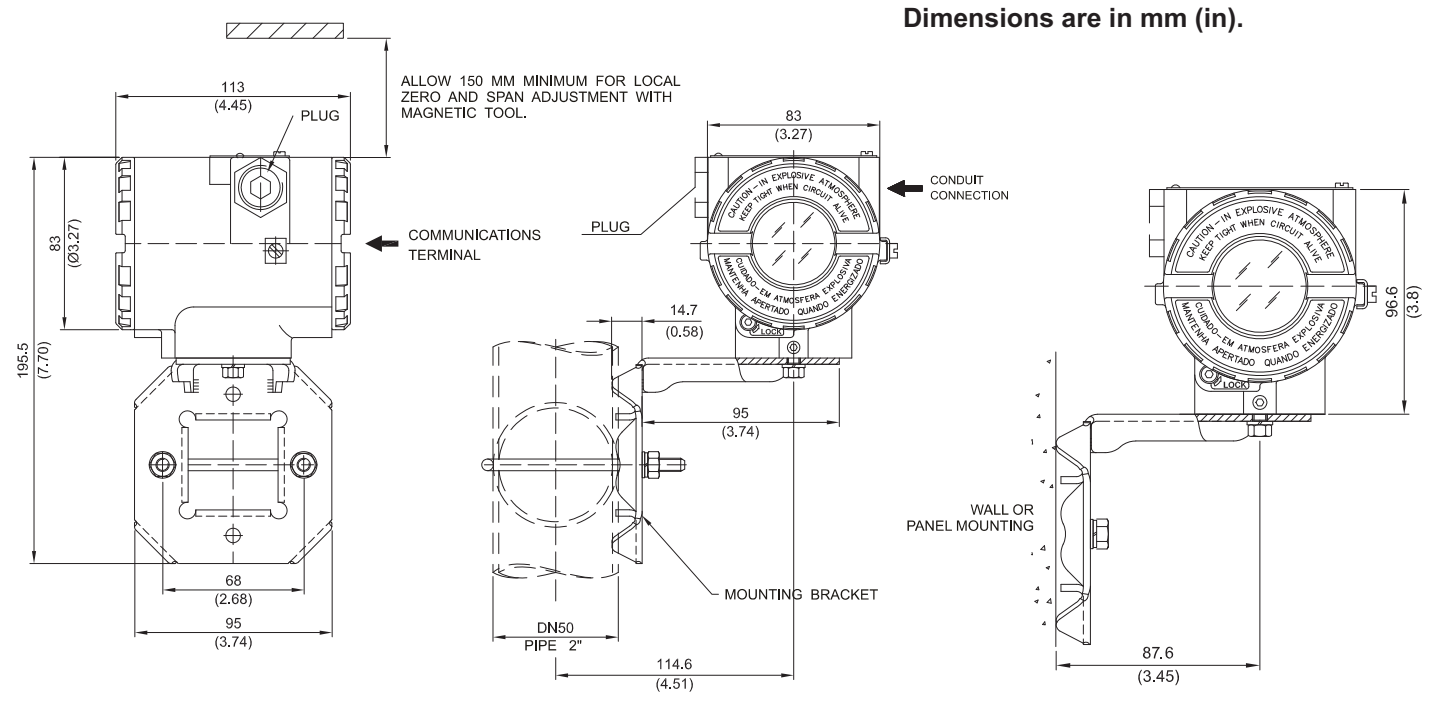

Figure 1.3 - Dimensional Drawing and Mounting Positions

#### HAZARDOUS AREAS

In hazardous areas with explosion proof requirements, the covers must be tightened with at least 8 turns. In order to avoid the penetration moisture or corrosive gases, tighten the O'ring until feeling the O'ring touching the housing. Then, tighten more 1/3 turn (120°) to guarantee the sealing. Lock the covers using the locking screw.

WARNING

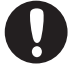

In hazardous zones with intrinsically safe or non-incentive requirements, the circuit entity parameters and applicable installation procedures must be observed.

Cable access to wiring connections is obtained by the two conduit outlets. Conduit threads should be sealed by means of code-approved sealing methods. The unused outlet connection should be plugged and sealed accordingly.

Should other certifications be necessary, refer to the certification or specific standard for installation limitations.

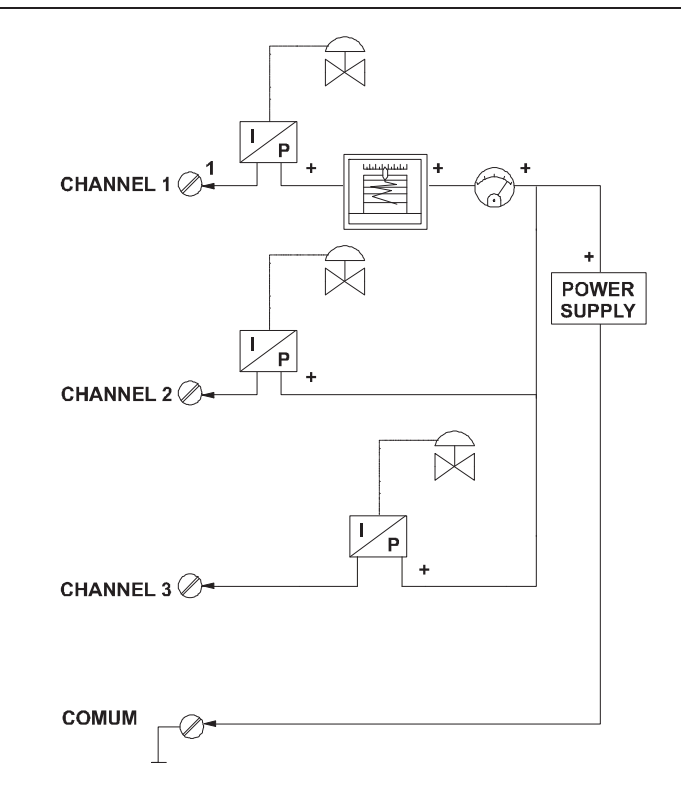

Figure 1.4 - Output Connections

Avoid routing signal wiring close to power cables or switching equipment. The **FI303** is protected against reverse polarity, and can withstand  $\pm 35$  V DC without damage, but it will not operate when in reverse polarity.

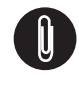

#### NOTE

Please refer to the General Installation, Operation and Maintenance Procedures Manual for more details.

## **Topology and Network Configuration**

#### Wiring

Other types of cable may be used, other than for conformance testing. Cables with improved specifications may enable longer trunk length or superior interface immunity. Conversely, cables with inferior specifications may be used subject to length limitations for trunk and spurs plus possible nonconformance to the RFI/EMI susceptibility requirements. For intrinsically safe applications, the inductance/resistance ratio (L/R) should be less than the limit specified by the local regulatory agency for the particular implementation.

Bus topology (See Figure 1.5 – Bus Topology) and tree topology (See Figure 1.6 – Tree Topology) are supported. Both types have a trunk cable with two terminations. The devices are connected to the trunk via spurs. The spurs may be integrated in the device giving zero spur length. A spur may connect more than one device, depending on the length. Active couplers may be used to extend spur length.

The total cable length, including spurs, between any two devices in the Fieldbus should not exceed 1900m.

The connection of couplers should be kept less than 15 per 250m. In following figures the DP/PA link depends on the application needs.

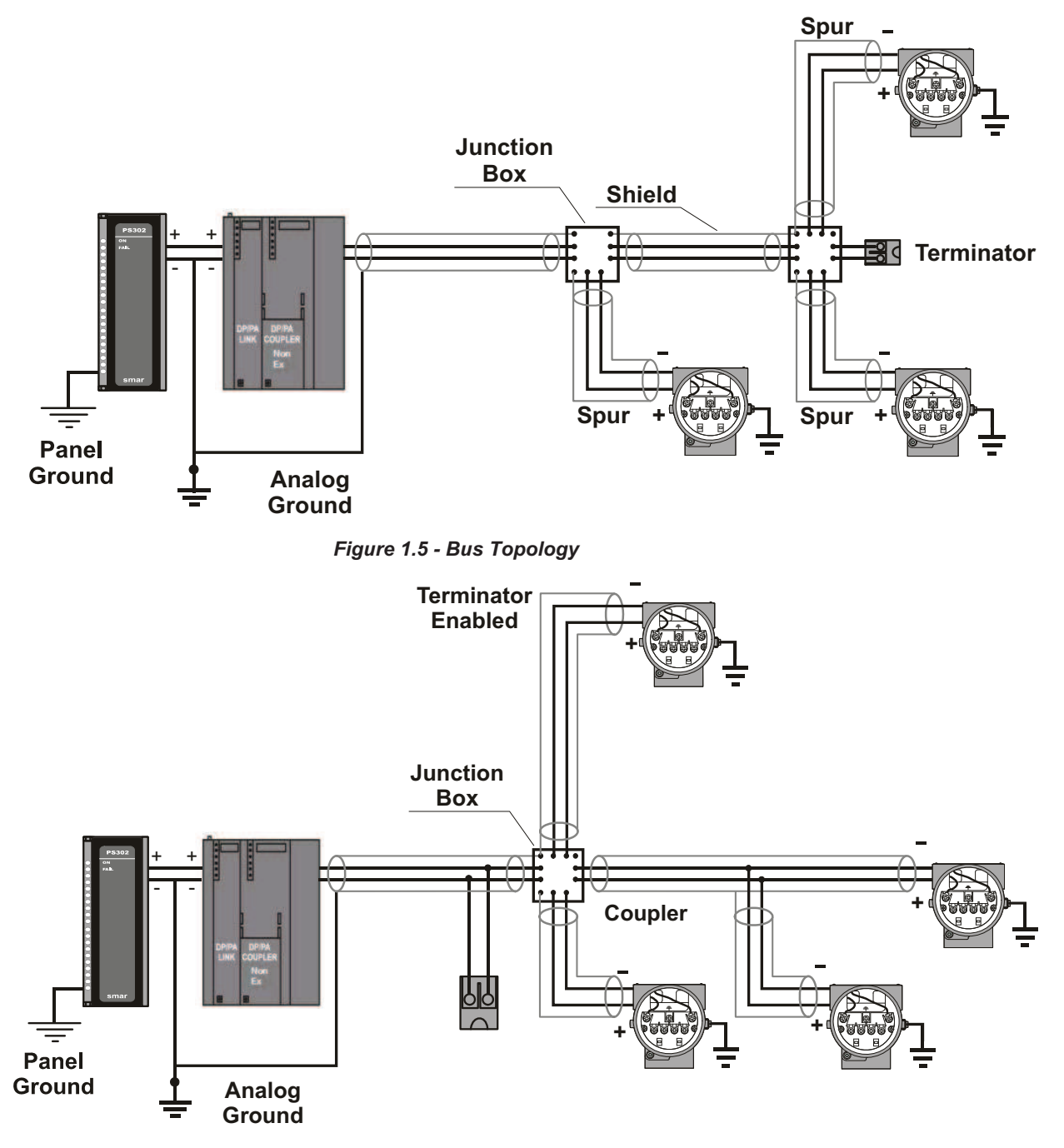

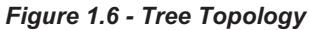

## Intrinsic Safety Barrier

When the Fieldbus is in an area requiring intrinsic safety, a barrier must be inserted on the trunk between the power supply and the DP/PA coupler, when it is Non-Ex type.

Use of **DF47** is recommended.

## Jumper Configuration

In order to work properly, the jumpers J1 and W1 located in the **FI303** main board must be correctly configured (See Table 1.1 - Description of the Jumpers).

| J1 | This jumper enables the simulation mode parameter in the AO block. |
|----|--------------------------------------------------------------------|
| W1 | This jumper enables the local adjustment programming tree.         |

#### Table 1.1 - Description of the Jumpers

## **Power Supply**

The **FI303** receives power from the bus via the signal wiring. The power supply may come from a separate unit or from another device such as a controller or DCS.

The voltage should be between 9 to 32 Vdc for non-intrinsic safe applications.

A special requirement applies to the power supply used in an intrinsically safe bus and depends on the type of barrier used.

Use of **PS302** is recommended as power supply.

## **OPERATION**

### Functional Description - Electronics Refer to the block diagram

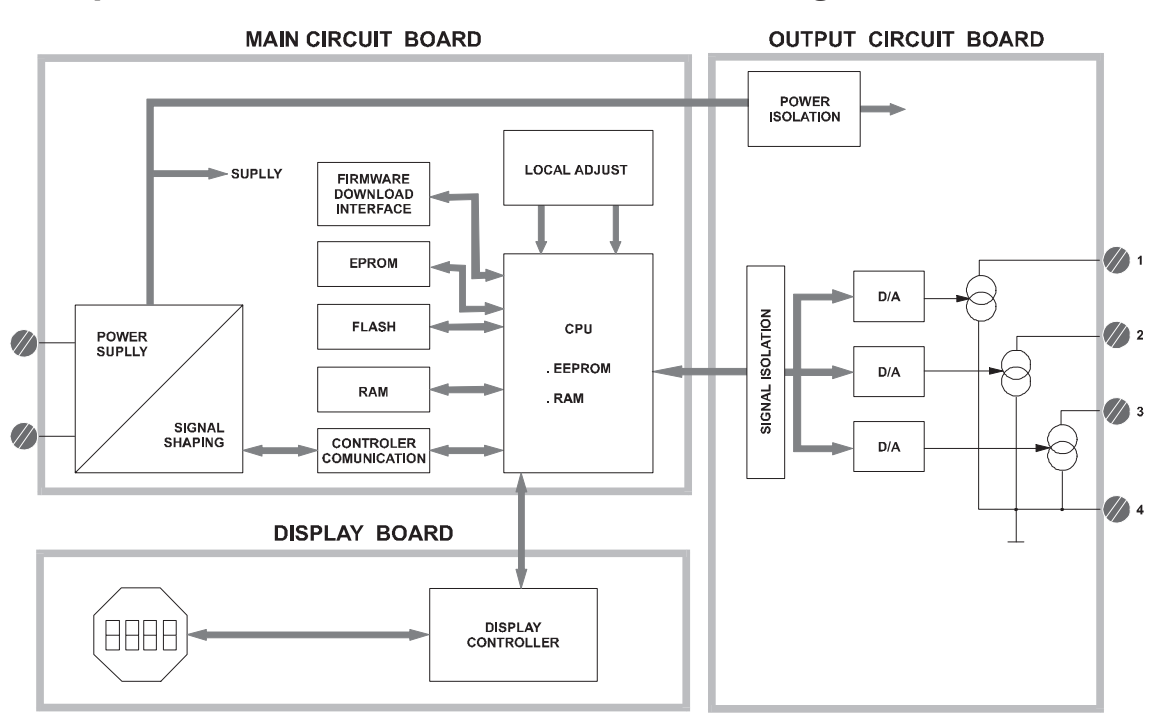

Figure 2.1 - FI303 Block Diagram

The function of each block is described below:

#### D/A

Receives the signal from the CPU and converts it to an analog voltage, used by the current control.

#### **Current Control**

Controls the current of the channel according the data received from the CPU.

#### Signal Isolator

Its function is to isolate the data signal between the output and the CPU.

#### (CPU) Central Processing Unit, RAM and PROM

The CPU is the intelligent portion of the converter, being responsible for the management and operation of block execution, self-diagnostics and communication. The program is stored in PROM. For temporary storage of data there is a RAM. The data in the RAM is lost if the power is switched off, however the device also has a nonvolatile EEPROM where data that must be retained is stored. Examples of such data are calibration, configuration and identification data.

#### **Communication Controller**

It monitors line activity, modulates and demodulates communication signals and inserts and deletes start and end delimiters.

#### **Power Supply**

Takes power of the loop-line to power the converter circuitry.

#### **Power Isolation**

Just like the signals to and from the output section, the power to the output section must be isolated.

#### **Display Controller**

Receives data from the CPU and drives the Liquid Crystal Display.

#### Local Adjustment

Two switches that are magnetically activated. They can be activated by the magnetic tool without mechanical or electrical contact.

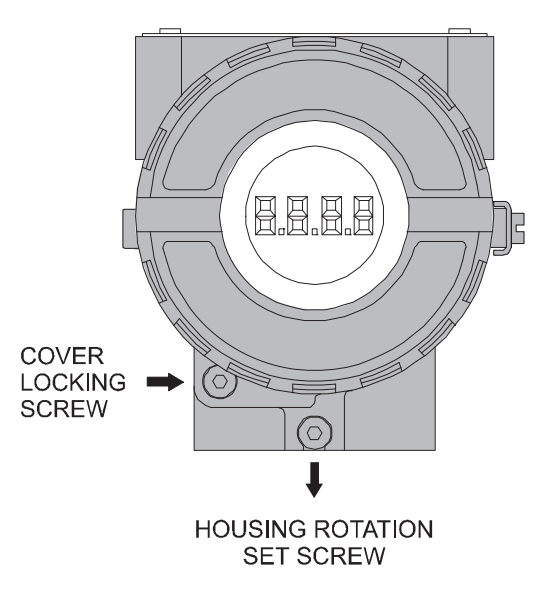

Figure 2.2 - LCD Indicator

## CONFIGURATION

One of the many advantages of Fieldbus is that device configuration is almost independent of the configurator. The **FI303** may be configured by a third party terminal or operator console.

The **FI303** contains three output transducer blocks, one physical block, one display transducer block , three analog output function blocks.

Function Blocks are not covered in this manual. For explanation and details of function blocks, see the "Function Blocks Instruction Manual".

The transducer block isolates the function block of the specific I/O hardware, like sensors and actuators, for example. Transducer block controls access to I/O through manufacturer specific implementation. This permits the transducer block to execute the algorithm, as frequently as necessary to obtain good data from sensors without burdening the function blocks that use the data. It also insulates the function blocks from the manufacturer specific characteristics of certain hardware.

By accessing the hardware, the transducer block can get data from I/O or passing control data to it. The connection between Transducer block and Input/Output Function blocks is called channel. Normally, transducer blocks perform functions, such as linearization, characterization, temperature compensation, control and exchange data to/from hardware.

In order to assure correct values in the offline configuration, when using download function of Simatic PDM, please make sure you have done the upload firstly.

#### **Offline Configuration**

- 1. First run "Download to PG/PC" option to assure valid values.
- 2. Run after the Menu Device option to configure the required parameters using the related menus.

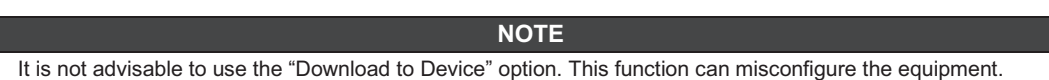

## How to Configure a Transducer Block

The transducer block has an algorithm, a set of contained parameters and a channel connecting it to a function block.

The algorithm describes the behavior of the transducer as a data transfer function between the I/O hardware and other function block. The set of contained parameters, it means, you are not able to link them to other blocks, defines the user interface to the transducer block. They can be divided into Standard and Manufacturer Specific.

The standard parameters will be present for such class of device, as pressure, temperature, actuator, etc., whatever is the manufacturer. Oppositely, the manufacturers specific ones are defined only by its manufacturer. As common manufacturer specific parameters, we have calibration settings, material information, linearization curve, etc.

When you perform a standard routine as a calibration, you are conducted step by step by a method. The method is generally defined as guide line to help the user to make common tasks. The **Configuration Tool** identifies each method associated to the parameters and enables the interface to it., linearization curve, etc.

When you perform a standard routine as a calibration, you are conducted step by step by a method. The method is generally defined as guide line to help the user to make common tasks. The **Configuration Tool** identifies each method associated to the parameters and enables the interface to it.

## **Terminal Number**

The terminal number, which references a channel value, which is sent via internal, manufacturerspecific from the specified transducer, output to function block. It starts at one channel (1) for transducer number one until channel three (3) for transducer number three.

The channel number of the AO block is related to the transducer's terminal number. Channel number 1, 2, 3 corresponds bi-univocally to the terminal block with the same number. Therefore, all the user has to do is to select combinations: (1.1), (2.2), (3.3) for (CHANNEL, BLOCK).

## Functional Diagram of the Profibus PA to Current Transducer Block

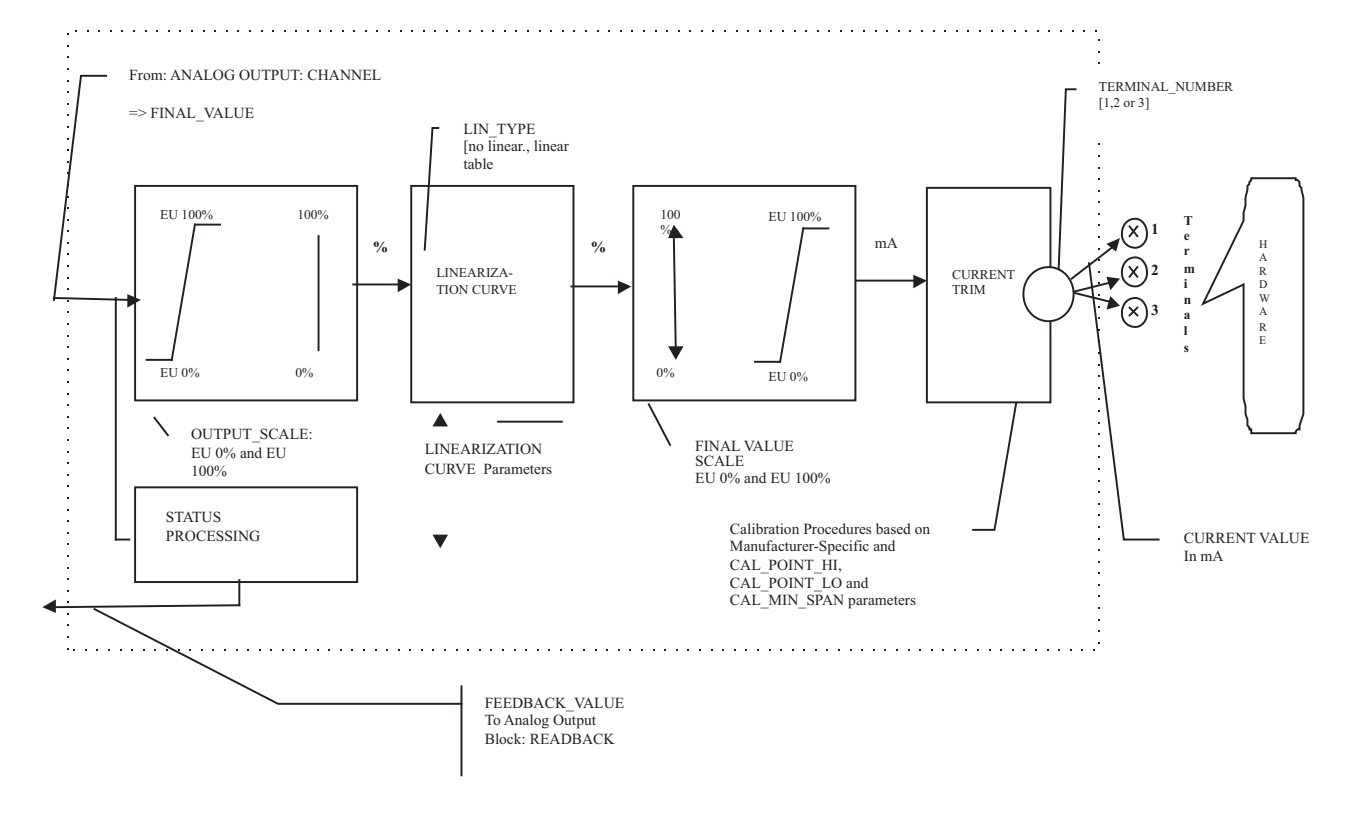

Figure 3.1 - Functional Diagram of the Profibus PA to Current Transducer Block

## **PROFIBUS to Current Converter Transducer Block - Parameters Description**

| PARAMETERS           | DESCRIPTION                                                                                                    |
|----------------------|----------------------------------------------------------------------------------------------------|
| FINAL_VALUE          | The actual value variable for the final control element in units of OUT_SCALE. Status BAD will indicate a hardware problem.                                                                                                    |
| FINAL_VALUE_SCALE    | This is the output conversion of the linearisated value using the high and low scale. The engineering unit is mA (1211).                                                                                                    |
| CAL_POINT_HI         | This parameter contains the highest calibrated value. This parameter indicates where the converter should be when the setpoint is 100%. The engineering unit used by this calibration is mA.                                                                                 |
| CAL_POINT_LO         | This parameter contains the lowest calibrated value. This parameter indicates where the converter should be when the setpoint is 0%. The engineering unit used by calibration is mA.                                                                                         |
| CAL_MIN_SPAN         | This parameter contains the minimum calibration span value allowed. This minimum span information is necessary to ensure that when calibration is done, the two calibrated points (high and low) are not too close together. The engineering unit used by calibration is mA. |
| CONVERTER_SER_NUM    | This parameter contains the converter serial number.                                                                                                    |
| CONVERTER_MAN        | Name of converter-manufacturer                                                                                                    |
| CONVERTER_MAINT_DATE | The date of last maintenance.                                                                                                    |
| FEEDBACK_VALUE       | The actual final value of the final control element in units of OUT_SCALE.                                                                                                    |
| TERMINAL_NUMBER      | The terminal number, which references a channel value, which is sent via internal, manufacturer-specific from AO function block to the specified transducer. It starts at one (1) for transducer number one until three (3) for transducer number three.                     |

Configuration

| PARAMETERS        | DESCRIPTION                                                                                                    |
|-------------------|----------------------------------------------------------------------------------------------------|
| TAB ACTUAL NUMBER | Contains the actual numbers of entries in the table. It shall be calculated after the                                                                                                    |
|                   | transmission of the table is finished.<br>The index parameter identifies which element of the table is in the X VALUE and                                                                                                    |
| TAB_ENTRY         | Y_VALUE parameter currently                                                                                                    |
| TAB_MAX_NUMBER    | TAB_MAX_NUMBER is the maximum size (number of X_VALUE and Y_VALUE values) of the table in the device.                                                                                                    |
| TAB_MIN_NUMBER    | For device internal reasons (e.g. for calculation), sometimes it is necessary to use a certain number of table values in minimum. This number is provided in the TAB_MIN_NUMBER parameter.                                                                                                    |
| TAB_OP_CODE       | <ul> <li>The modification of a table in a device influences the measurement or actuation algorithms of the device. Therefore an indication of a starting and an end point is necessary. The TAP_OP_CODE controls the transaction of the table.</li> <li>0: not initialised</li> <li>1: new operation characteristic, first value (TAB_INDEX=1), old curve cleared</li> <li>2: reserved</li> <li>3: last value, end of transmission, check table, swaps the old curve with the new curve, actualise ACTUAL_NUMBER.</li> <li>4: delete point of table with actual index (optional), sort records with increasing Charact-Input-Value, assign new indexes, decrement CHARACT_NUMBER.</li> <li>5: insert point (Charact-Input-Value relevant) (optional), sort records with increasing Charact-Input-Value, assign new indexes. Increment CHARACT_NUMBER.</li> <li>6: replace point of table with actual index (optional).</li> <li>It is possible to read a table or parts of the table without start an stop an interaction (TAB OB CODE 1 and 3). The start is indicated by set TAB ENTRY to 1.</li> </ul> |
| TAB_STATUS        | It is common to provide a plausibility check in the device. The result of this check is<br>indicated in the TAB_STATUS parameter.<br>0: not initialised<br>1: good (new table is valid)<br>2: not monotonous increasing (old table is valid)<br>3: not monotonous decreasing (old table is valid)<br>4: not enough values transmitted (old table is valid)<br>5: too many values transmitted (old table is valid)<br>6: gradient of edge too high (old table is valid)<br>7: Values not excepted (old values are valid)<br>8: 127 reserved<br>> 128 manufacturer specific                                                                                                    |
| TAB_X_Y_VALUE     | The X_Y_VALUE parameter contains one value couple of the table                                                                                                    |
| LIN_TYPE          | Type of linearisation.<br>0 = no linearisation (mandatory)<br>1 = linearisation table (optional)<br>240 = Manufacturer specific<br>249 = Manufacturer specific<br>250 = Not used<br>251 = None<br>252 = Unknown<br>253 = Special                                                                                                    |
| FEEDBACK_CAL      | This parameter should be set with the actual output current during the calibration procedure.                                                                                                    |
| CAL_CONTROL       | This parameter controls when the calibration procedure ends. It is necessary since the user should enter the "analog current" value that he sees at the multi-meter. The device waits for a flag that tells it when to change from trim mode to normal one.                                                                                                    |
| ACTUATOR_ACTION   | <ul> <li>Fail-Safe position for power-loss of the actuator resp. the valve:</li> <li>0 = not initialized</li> <li>1 = opening (100%)</li> <li>2 = closing (0%)</li> <li>3 = none / remains in actual position</li> </ul>                                                                                                    |
| SP_RATE_INC       | Ramp rate at which upward setpoint changes are acted on in Auto mode, in FV units per second. If the ramp rate is set to zero or minus infinite then the setpoint will be used immediately.                                                                                                    |
| SP_RATE_DEC       | Ramp rate at which downward setpoint changes are acted on in Auto mode, in FV units per second. If the ramp rate is set to zero or plus infinite then the setpoint will be used immediately.                                                                                                    |
| SP_HI_LIM         | The setpoint high limit is the highest setpoint operator entry that can be used for the                                                                                                    |

#### FI303 - Operation and Maintenance Instruction Manual

| PARAMETERS     | DESCRIPTION                                                                                                    |
|----------------|----------------------------------------------------------------------------------------------------|
|                | transducer block.                                                                                                    |
| SP_LO_LIM      | The setpoint low limit is the lowhest setpoint operator entry that can be used for the transducer block.                                                                                                    |
| BACKUP_RESTORE | <ul> <li>This parameter allows to save and to restore data according to factory and user calibration procedures. It has the following options: <ol> <li>"Factory Cal Restore",</li> <li>"Last Cal Restore",</li> <li>"Default Data Restore",</li> <li>"Shut-Down Data Restore",</li> <li>"Factory Cal Backup",</li> <li>"Last Cal Backup",</li> <li>"Shut-Down Data Backup",</li> <li>"Shut-Down Data Backup",</li> <li>"None".</li> </ol></li></ul> |
| XD_ERROR       | Indicates the condition of calibration process according to:                                                                                                    |
| XD_ERROR       | <ul> <li>{16, "Default value set"},</li> <li>{22, "Applied process out of range"},</li> <li>{26, "Invalid configuration for request"},</li> <li>{27, "Excess correction"},</li> <li>{28, "Calibration failed"}</li> </ul>                                                                                                    |
| MAIN BOARD SN  | The electronic main board serial number.                                                                                                    |
| EEPROM_FLAG    | This parameter is used to indicate EEPROM saving process.<br>{0, "False"}<br>{1, "True"}                                                                                                    |
| ORDERING_CODE  | This array of Unsigned 8 bytes contains information about which kind of materials and mechanical parts have been used for the device. This is part of the Ordering Code information necessary to buy a spare unit.                                                                                                    |

Table 3.1 - Parameters Description

## **PROFIBUS to Current Converter Transducer Block - Parameters Table**

| Relative<br>Index                                                 | Parameter Name                                      | Object<br>Type                                | Data Type     | Store    | Size   | Access | Parameter<br>usage/Type<br>of Transport | Initial/Default<br>Value | Mandatory/<br>Optional<br>Class | VIEW |
|-------------------------------------------------------------------|-----------------------------------------------------|-----------------------------------------------|---------------|----------|--------|--------|-----------------------------------------|--------------------------|---------------------------------|------|
| Standard Pa                                                       | arameters                                           |                                               |               |          |        |        |                                         |                          |                                 | 13   |
|                                                                   |                                                     |                                               |               |          |        |        |                                         |                          |                                 |      |
| Additional P                                                      | arameters for Transducer Block                      |                                               |               |          |        |        |                                         |                          |                                 |      |
| 8                                                                 | FINAL_VALUE                                         | R                                             | DS-33         | D        | 5      | R/w    | C/a                                     | 0                        | М                               |      |
| 9                                                                 | FINAL_VALUE_SCALE                                   | Array                                         | Float         | S        | 8      | R/w    | C/a                                     | 4 and 20 mA              | М                               |      |
| 10                                                                | CAL_POINT_HI                                        | S                                             | Float         | Ν        | 4      | R/w    | C/a                                     | 20                       | М                               |      |
| 11                                                                | CAL_POINT_LO                                        | S                                             | Float         | Ν        | 4      | R/w    | C/a                                     | 4                        | М                               |      |
| 12                                                                | CAL_MIN_SPAN                                        | S                                             | Float         | Ν        | 4      | R      | C/a                                     | 1                        | 0                               |      |
| 13                                                                | CONVERTER_SER_NUM                                   | S                                             | Unsigned32    | Ν        | 4      | R/w    | C/a                                     | 0                        | 0                               |      |
| 14                                                                | CONVERTER_MAN                                       | S                                             | Octet String  | S        | 16     | R/w    | C/a                                     |                          | 0                               |      |
| 15                                                                | CONVERTER_MAINT_DATE                                | S                                             | Octet String  | S        | 16     | R/w    | C/a                                     |                          | 0                               |      |
| 16                                                                | FEEDBACK_VALUE                                      | S                                             | DS-33         | D        | 5      | R/w    | C/a                                     | 0                        | М                               |      |
| 17                                                                | TERMINAL_NUMBER                                     | S                                             | Unsigned8     | S        | 1      | R/w    | C/a                                     | 1                        | М                               |      |
| 18                                                                | TAB_ACTUAL_NUMBER                                   | See expla                                     | anation about | table ha | ndling |        |                                         |                          | 0                               |      |
| 19         TAB_ENTRY         See explanation about table handling |                                                     |                                               |               |          |        |        | 0                                       |                          |                                 |      |
| 20                                                                | TAB_MAX_NUMBER                                      | X_NUMBER See explanation about table handling |               |          |        |        |                                         | 0                        |                                 |      |
| 21                                                                | TAB_MIN_NUMBER See explanation about table handling |                                               |               |          |        |        | 0                                       |                          |                                 |      |
| 22                                                                | TAB_OP_CODE                                         | See expla                                     | anation about | table ha | ndling |        |                                         |                          | 0                               |      |
| 23                                                                | TAB_STATUS                                          | See expla                                     | anation about | table ha | ndling |        |                                         |                          | 0                               |      |

| Relative<br>Index | Parameter Name  | Object<br>Type | Data Type        | Store    | Size   | Access | Parameter<br>usage/Type<br>of Transport | Initial/Default<br>Value | Mandatory/<br>Optional<br>Class | VIEW |
|-------------------|-----------------|----------------|------------------|----------|--------|--------|-----------------------------------------|--------------------------|---------------------------------|------|
| 24                | TAB_X_Y_VALUE   | See expla      | anation about    | table ha | ndling |        |                                         |                          | 0                               |      |
| 25                | LIN_TYPE        | See expla      | anation about t  | able har | ndling |        |                                         |                          | М                               |      |
| 26                | FEEDBACK_CAL    | S              | Float            | D        | 4      | R/w    | C/a                                     | 0                        | М                               |      |
| 27                | CAL_CONTROL     | S              | Unsigned8        | Ν        | 1      | R/w    | C/a                                     | 0                        | 0                               |      |
| 28-38             | NOT – USED      | ED             |                  |          |        |        |                                         |                          |                                 |      |
| 39                | ACTUATOR_ACTION | S              | Unsigned8        | S        | 1      | R/w    | C/a                                     |                          |                                 |      |
| 40                | SP_RATE_INC     | S              | float            | S        | 4      | R/w    | C/a                                     |                          |                                 |      |
| 41                | SP_RATE_DEC     | S              | float            | S        | 4      | R/w    | C/a                                     |                          |                                 |      |
| 42                | SP_HI_LIM       | S              | float            | S        | 4      | R/w    | C/a                                     |                          |                                 |      |
| 43                | SP_LO_LIM       | S              | float            | S        | 4      | R/w    | C/a                                     |                          |                                 |      |
| 44                | BACKUP_RESTORE  | S              | Unsigned8        | S        | 1      | R/w    | C/a                                     | 0                        | 0                               |      |
| 45                | XD_ERROR        | S              | Unsigned8        | D        | 1      | R      | C/a                                     | 0x10                     | 0                               |      |
| 46                | MAIN_BOARD_SN   | S              | Unsigned32       | Ν        | 4      | R/w    | C/a                                     | 0                        | 0                               |      |
| 47                | EEPROM_FLAG     | S              | Unsigned8        | D        | 1      | R/w    | C/a                                     | 0                        | 0                               |      |
| 48                | ORDERING_CODE   | S              | Array of<br>Char | S        |        | R/w    | C/a                                     |                          |                                 |      |

#### Table 3.2 - Parameters Table

## **Cyclic Configuration**

The profibus network master executes the equipment initialization process through the gsd file, which has details for hardware and software revision, equipment bus timing and information on the cyclic data exchange.

The FI303 has 3 functional blocks with analog output (AOs) that the class 1 master uses to execute the cyclic services and the user must choose what configuration best suits their application. If the slave AO master is in AUTO, it will receive the value and the status of the class 1 master setpoint. In addition, the user may alter this value via a class 2 master if the setpoint status is equal to 0x80 ("good"), and the following configurations can be chosen:

- SP;
- SP/CKECKBACK;
- SP/READBACK/POSD;
- SP/READBACK/POSD/CKECKBACK.

If the AO block is in RCAS, the equipment only receives the setpoint value and status through a class 1 master, and the status will always be equal to 0xc4 ("IA"). The following configurations may be chosen:

- SP;
- SP/CKECKBACK;
- SP/READBACK/POSD;
- SP/READBACK/POSD/ CKECKBACK;
- RCASIN/RCASOUT;
- RCASIN/RCASOUT/ CKECKBACK;
- SP/READBACK/RCASIN/RCASOUT/POSD/CHECKBACK.

The example below shows the necessary steps to integrate the FI303 to a PA system. These steps are applicable to all the equipments on Smar 303 line.

Copy the FI303 gsd file on the search directory of the PROFIBUS configurator, usually called GSD;

 Copy the FI303 bitmap file on the search directory of the PROFIBUS configurator, usually called BMP;

- After choosing the master, define the communication rate. Don't forget that the couplers may have the following communication rates: 45.45 kbits/s (Siemens), 93.75 kbits/s (P+F) and 12Mbits/s (P+F, SK2). The IM157 link device may have up to 12Mbits/s;
- Add the FI303 and specify its bus address;
- Choose the configuration via parameterization with the gsd file, according to the application, as seen previously. Notice that this choice must match the AO blocks operating mode. Under these conditions mind the status value of the setpoint value, which should be 0x80 (Good) when in Auto mode, and 0xc4(IA) when in Rcas. Three AO blocks may be operated in the following cyclic order: AO\_1, AO\_2 e AO\_3. If only 2 AOs are to be applied, there should be: configuration for the AO\_1, configuration for the AO\_2 and EMPTY MODULE.

The watchdog condition may be activated, prompting the equipment to enter a fail-safe mode when detecting a communication loss between the slave and the master equipment. Since the FI303 will be on a final element, it is recommended that a fail-safe value be configured.

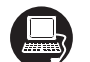

The **Simatic PDM** (Process Device Manager) configuration software from Siemens, for example, can configure many parameters of the Input Transducer block.

| The device was     |                                       |                        |                            |       |          |  |  |  |
|--------------------|---------------------------------------|------------------------|----------------------------|-------|----------|--|--|--|
| created as         | created as                            |                        |                            |       |          |  |  |  |
| FI303.             | <u>File Device View Option</u>        | ns <u>H</u> elp        |                            |       |          |  |  |  |
| $\sim$             |                                       |                        |                            |       |          |  |  |  |
|                    | E- 📄 FI303 (Offline)                  | Parameter              | Value                      | Unit  | Status   |  |  |  |
|                    | Device Info FI303 (Offline)           |                        |                            |       |          |  |  |  |
|                    | Hansoucer (3)                         | » Device Info          |                            |       |          |  |  |  |
| Here, you can      | i i i i i i i i i i i i i i i i i i i | » » Manufacture Info   |                            |       |          |  |  |  |
| see all blocks     | 1 1                                   | Manufacturer           | Smar                       |       | Loaded   |  |  |  |
| instantiated.      |                                       | Device ID              | 3                          |       | Loaded   |  |  |  |
|                    |                                       | » » Define Device Bloc | k Tags                     |       |          |  |  |  |
|                    |                                       | Physical Tag           | FI303-E1171                |       | Loaded   |  |  |  |
|                    |                                       | Transducer 1 Tag       | TRANSDUCER BLOCK - FI303 1 |       | Loaded   |  |  |  |
|                    |                                       | Analog Output 1 Tag    | ANALOG OUPUT BLOCK         |       | Loaded   |  |  |  |
| As you can see     |                                       | Transducer 2 Tag       | TRANSDUCER BLOCK - FI303 2 |       | Loaded   |  |  |  |
| the Transducer     |                                       | Analog Output 2 Tag    | ANALOG OUPUT BLOCK         |       | Loaded   |  |  |  |
| and Display are    | 1                                     | Transducer 3 Tag       | TRANSDUCER BLOCK - FI303 3 |       | Loaded   |  |  |  |
| treated as special |                                       | Analog Output 3 Tag    | ANALOG OUPUT BLOCK         |       | Loaded   |  |  |  |
| type of Function   |                                       | Display Tag            | DSP BLOCK                  |       | Loaded   |  |  |  |
| Blocks, called     |                                       | » » Descriptor, Messag | e and Date                 |       |          |  |  |  |
| Transducer         |                                       | Descriptor             |                            |       | Loaded   |  |  |  |
| Blocks.            |                                       | Message                |                            |       | Loaded   |  |  |  |
|                    |                                       | Installation Date      |                            |       | Loaded   |  |  |  |
|                    |                                       | » » Serial Numbers     |                            |       |          |  |  |  |
|                    |                                       | Serial Number          | 1963065673                 |       | Loaded   |  |  |  |
|                    | • •                                   | Converter 1 Serial #   | 0                          |       | Loaded   |  |  |  |
|                    | Press F1 for help.                    |                        | Specialist                 | Conne | cted NUM |  |  |  |

#### Figure 3.2 - Function and Transducer Blocks

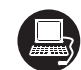

To make the configuration of Transducer Block, we need to select the menu "Device" Use this menu:

- To change the device address;
- To make the up/download of parameters;
- To configure the Transducer Block, Analog Output Block and Display Block;
- To calibrate the converter;
- To make the reset by software, to protect the device against writing and to simulate the value from transducer block to analog output block;
- To save and restore data calibration.

To make the configuration of Transducer Block, we need to select the menu "Device- OffLine Configuration-Transducer. We have 3 Transducer Blocks:

#### Configuration

|                                                                                 | ffline Configuration - Transducers (3)                                        |
|---------------------------------------------------------------------------------|-------------------------------------------------------------------------------|
| The user can<br>select up to 3<br>transducer blocks.                            | Transducer 1 User Table 1 Transducer 2 User Table 2 Transducer 3 User Table 3 |
| The user can                                                                    | Linearization Type No Linearisation.                                          |
| defined table.                                                                  | Set Scale of Final Value                                                      |
|                                                                                 | Lower [EU(0%)] 4 MA Write                                                     |
| The Final Value                                                                 | _ Upper [EU(100%)] 20 mA                                                      |
| current                                                                         | CSet SP_Rate and Limit Values                                                 |
| generation.                                                                     | SP_Rate (Inc) 0 %/s Write                                                     |
| Rates and                                                                       | SP_Rate (Dec) 0 %/s                                                           |
| final set point.                                                                | - SP_Lim (Hi) 110                                                             |
|                                                                                 | SP_Lim (Lo) -10                                                               |
| The Fail Safe                                                                   | Select Fail Safe Position                                                     |
| condition can be :<br>20.0mA (100%),<br>4.0mA (0%), not<br>initialized or None. | Fail Safe Position     Not initialized     Write                              |
|                                                                                 | OK Cancel Help                                                                |

Figure 3.3 – FI303 Simatic PDM Transducer Block – Offline Configuration

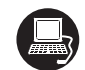

#### Table handling

There is the possibility to load and re-load tables in the devices. This table is used for linearisation mostly. For this procedure the following parameters are necessary:

TAB\_INDEX TAB\_X\_Y\_VALUE TAB\_MIN\_NUMBER TAB\_MAX\_NUMBER TAB\_OP\_CODE TAB\_STATUS

The TAB\_X\_Y\_VALUE parameter contains the value couple of the each table entries.

The TAB\_INDEX parameter identifies which element of the table is in the TAB\_X\_ Y\_VALUE parameter currently (see the following figure).

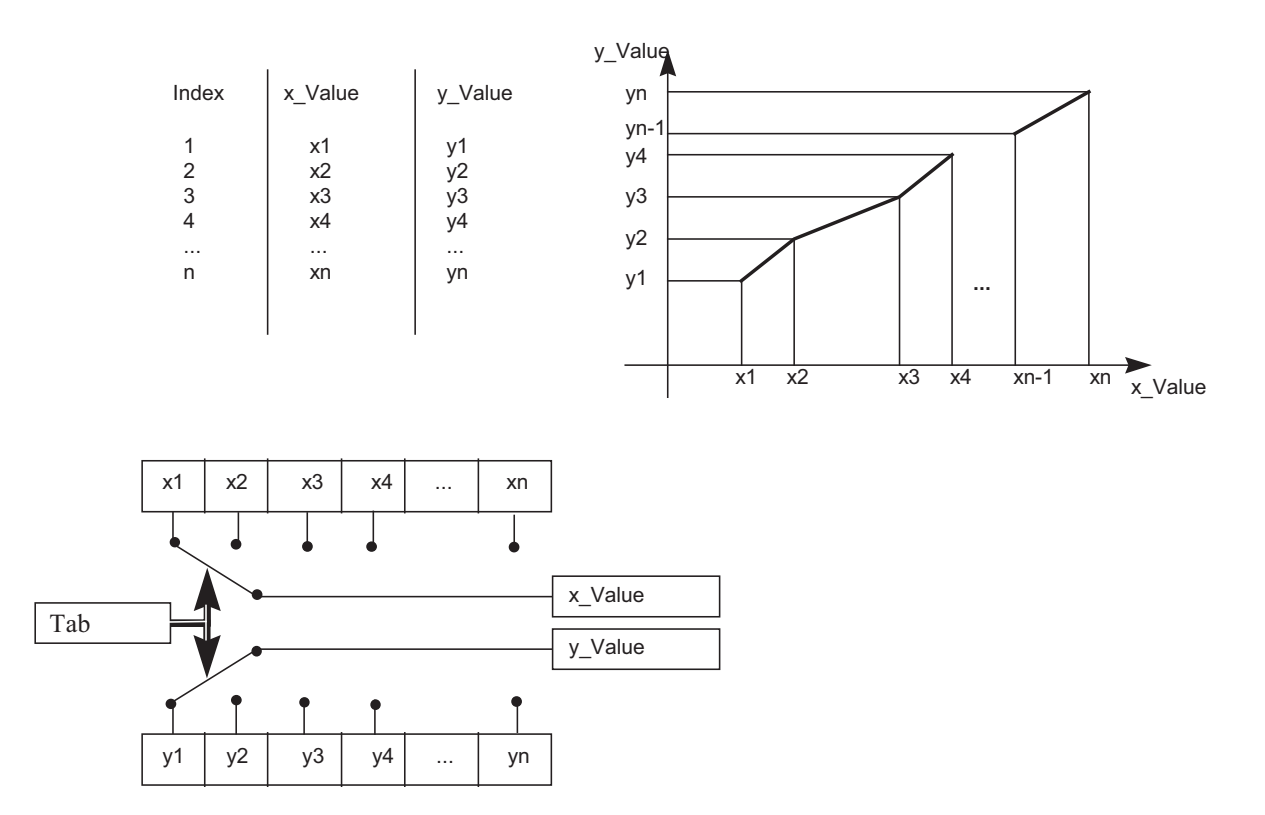

#### Figure 3.4 - Parameters of a table

TAB\_MAX\_NUMBER is the maximum size of the table in the device. TAB\_MIN\_NUMBER is the minimum size of the table in the device.

The modification of a table in the device influences the measurement algorithms of the device. Therefore an indication of a starting and an endpoint is necessary. The TAB\_OP\_CODE controls the transaction of the table. The device provides a plausibility check. The result of this check is indicated in the TAB\_STATUS parameter.

The User Table is used to make the current characterization in several points.

The user can configure up to 8 points in percentage.

The characterization curve is used to give a determined profile to the output. This is useful, for example, when the **FI303** is controlling a valve with a non-linear characteristic. Characterization curve, when used, is applied to the input signal, before it is converted by the transducer to analog current.

For example, the valve characteristic curve may be slightly nonlinear.

This eventual non-linearity may be corrected through the User Table.

The user just needs to configure the input values and the correspondent output values in %. Configure a minimum of two points. These points will define the characterization curve. The maximum number of points is 8. It is recommended to select the points equally distributed over the desired range or over a part of the range where more accuracy is required. The user needs to set "user defined(table) to valve linearization type.

#### Configuration

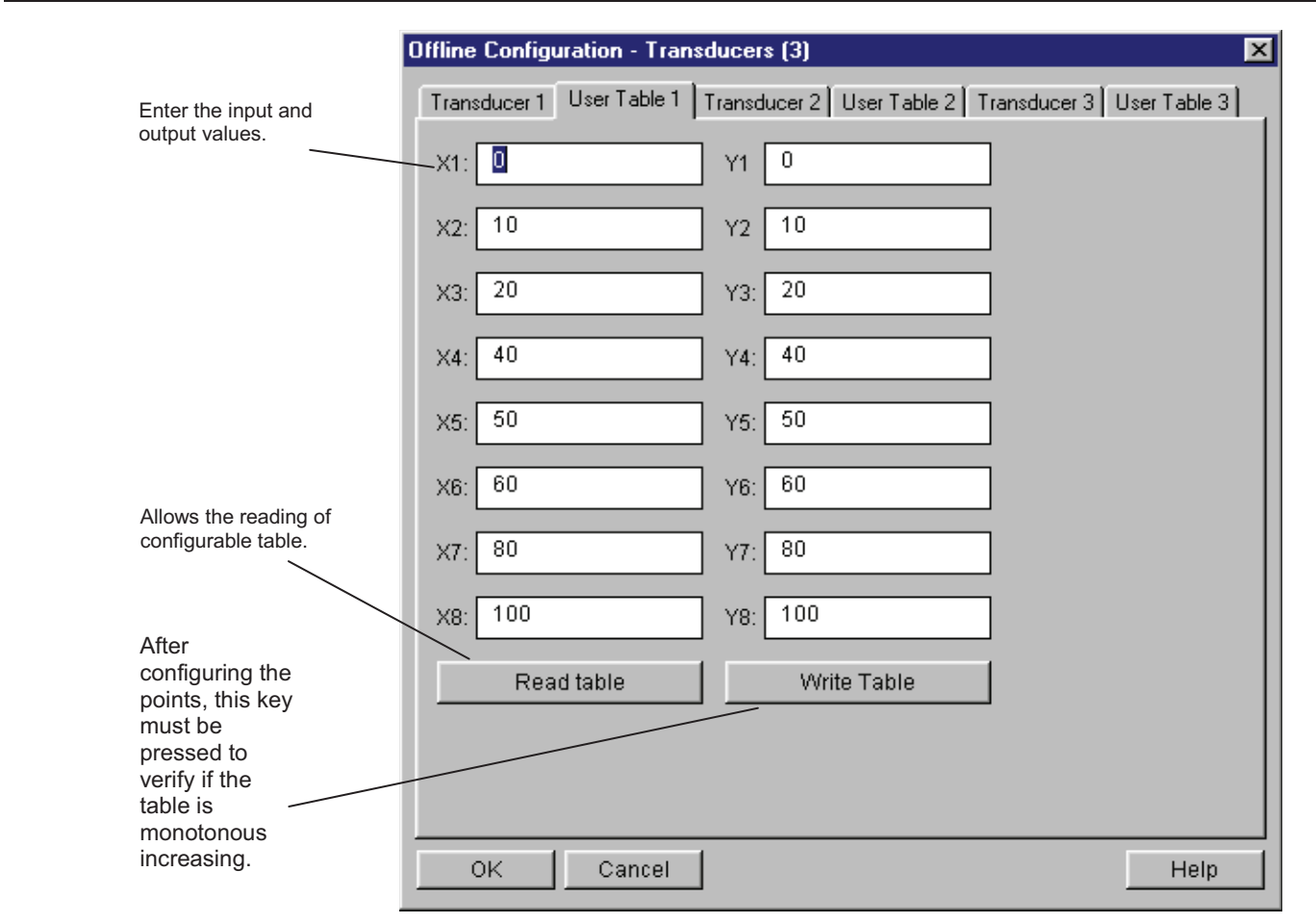

Figure 3.5 - FI303 Simatic PDM - Transducer OffLineConfiguration - User Table Screen

## How to configure the Analog Output Block

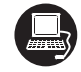

The AO block provides a value to an output transducer block. It provides value, scaling conversion, fail safe mechanism and other features.

The Analog Output Block is a function block used by devices that work as output elements in a control loop, like valves, actuators, positioners, etc. The AO block receives a signal from another function block and passes its results to an output transducer block through an internal channel reference.

| 1                               | Offline Configuration - Analog Output - AO-1  | ×    |
|---------------------------------|-----------------------------------------------|------|
| The user can set the operation  | Basic Settings Scales/Units Advanced Settings |      |
|                                 | Select Block Mode                             |      |
|                                 | Target AUTO Write                             |      |
| The user needs to               | Select Input                                  |      |
| set both channel to transducer. | Channel Transducer Virite                     |      |
|                                 | Select Output                                 |      |
|                                 | Channel Transducer Virite                     |      |
|                                 | Select Positioner/Actuator Action             |      |
|                                 | Action Opening VVrite                         |      |
| The user can set<br>Opening or  |                                               |      |
| actuator action.                |                                               |      |
|                                 | OK Cancel                                     | Heln |
|                                 |                                               |      |

Figure 3.6 - FI303 Simatic PDM - Analog Output Block - Basic Settings - Offline Configuration

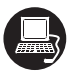

Selecting the page Scale/Units, the user has the option to configure the scale and unit for the input and output:

| Offline Configuration - Analog Output - AO-1  | ×    |
|-----------------------------------------------|------|
| Basic Settings Scales/Units Advanced Settings |      |
| C Set Scale of Input Value                    |      |
| Upper [EU(100%)] 100 % Write                  |      |
| Lower [EU(0%)]                                |      |
| Unit (Input) 9%                               |      |
| C Set Scale of Output Value                   |      |
| Upper [EU(100%)] 20 mA Write                  |      |
| Lower [EU(0%)] 4 mA                           |      |
| Unit (Output) mA                              |      |
|                                               |      |
|                                               |      |
| OK Cancel                                     | Help |

Figure 3.7 - FI303 Simatic PDM - Analog Output Block - Scale/Units - Offline Configuration

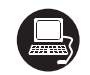

The unit and scale for the output will be the same for the transducer block. Note that the allowed unit is mA.

Selecting Advanced Settings page, the user can set the fail safe conditions.

|                                                                                                    | Offline Configuration - Analog Outp                                                                                                    | out - A0-1                                                     | ×                |
|----------------------------------------------------------------------------------------------------|----------------------------------------------------------------------------------------------------|----------------------------------------------------------------|------------------|
| For Fail Safe<br>mode the<br>options can<br>be:<br>Actuator goes<br>to fail-safe<br>position,<br>storing last<br>valid setpoint<br>and fail safe<br>value is used<br>as a control<br>regulator input. | Offline Configuration - Analog Outp         Basic Settings       Scales/Units       Advance         Set Fail Safe Values       Fail Safe Mode       Actuator goes         Fail Safe Value       0       Fail Safe Value         Fail Safe Time       0       O         Define Batch Information       0       Batch ID         Batch Unit       0       O         Batch Operation       0       O         Batch Phase       0       O | to fail-safe position %  S  S  S  S  S  S  S  S  S  S  S  S  S | VVrite<br>VVrite |
|                                                                                                    | OK Cancel                                                                                                    |                                                                | Help             |

#### Figure 3.8 - FI303 Simatic PDM - Analog Output Block - Advanced Settings - Offline Configuration

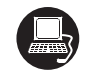

In terms of Online configuration, the user can select at the device menu the Online Configuration for each Analog Output block:

|                                  | On | nline Configuration - Analog Output - AO-1 Block Mode (Online) |       |      | × |
|----------------------------------|----|----------------------------------------------------------------|-------|------|---|
| The user can set block           | [  | Config Block Mode Feedback                                     |       |      |   |
| operation.                       | -  | Target AUTO Actual AUTO                                        |       | Y    |   |
|                                  |    | F Set Output (MAN)                                             |       |      | 1 |
|                                  |    | Value 12 mA Status Good                                        |       | 7    |   |
|                                  |    | Set Setpoint from Operator - SP (AUTO)                         |       |      |   |
|                                  |    | Value 50 % Status Good                                         |       | •    |   |
| /                                |    | C Set Setpoint from Remote Station - RCAS_IN (RCAS)            |       |      |   |
| According to the block mode, the |    | Value 0 % Status Bad, No value (no communication)              |       | V    |   |
| user can set the                 |    | From RCAS_OUT to Remote Station                                |       |      |   |
| setpoint.                        |    | Value 50 % Status Good (Cascade), Not invited                  |       | 7    |   |
|                                  |    | Write                                                          |       |      |   |
|                                  |    |                                                                | Close | Help |   |

Figure 3.9 – FI303 Simatic PDM – Online Configuration mode block for AO

#### FI303 - Operation and Maintenance Instruction Manual

| Ē        | 1111) |
|----------|-------|
| <u> </u> | 2     |
|          |       |

Using Feedback page, the user can monitore and check all values related between the analog block and the transducer block:

|                                             | Online Configuration - Analog Output - AO-1 Block Mode (Online) | 1 |
|---------------------------------------------|-----------------------------------------------------------------|---|
|                                             | Config Block Mode Feedback Readback to Transducer               |   |
| Information about                           | Value 50 % Status Good                                          |   |
| of transducer and<br>analog output<br>block | Valve Position Intermediate Status Good                         |   |
|                                             | Setpoint Deviation<br>Value 0 %                                 |   |
|                                             | Check Back                                                      |   |
| Check back<br>and alarm<br>condition.       | Current State Alarm                                             |   |
|                                             | Close Help                                                      |   |

Figure 3.10 - FI303 Simatic PDM - OnLine Configuration feedback for AO.

## **Current Trim**

The FI303 provides the capability of making a trim in the output channels, if necessary.

A trim is necessary if the indicator reading of the transducer block output differs from the actual physical output. The reason may be:

- The user's current meter differs from the factory standard.
- The converter had its original characterization shifted by over-load or by long term drift.

The user can check the calibration of the transducer output by measuring the actual current in the output and compare it with the device's indication (of course an appropriate meter should be used). If a mismatch is detected, a trim can be done.

Trim can be done in two points:

**LOWER TRIM:** Is used to trim the output at the lower range. **UPPER TRIM:** Is used to trim the output at the upper range.

These two points define the linear characteristic of the output. Trim in one point is independent from the other.

There are two ways of doing the trim: using local adjustment or using **a Configuration Tool** (For example, Simatic PDM from Siemens). When doing the trim, make sure you are using an appropriate meter (with the necessary accuracy).

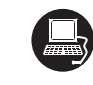

#### Via Simatic PDM

Using the Device menu, please, choose the "Calibration" option an then, select the correspondent transducer block. For example, choosing the transducer block 1:

| The user can select            | Calibration - Transducer - TRD-1 Lower/Upper | (Online) 🗙 |
|--------------------------------|----------------------------------------------|------------|
| Lower or Upper<br>calibration. | Lower                                        |            |
| Pressing this key, the         | Lower Calibration Poin)                      |            |
| calibration method.            | Close                                        | Help       |

Figure 3.11 - FI303 - Simatic PDM Calibration Lower/Upper

After pressing "Lower Calibration", we get a warning.

When the user press "OK", we have a new window that allows him to enter the desired value for the new calibrated point for the lower current. Write for example 4.0mA in new value:

| Input                                         |                                     |        |
|-----------------------------------------------|-------------------------------------|--------|
| Lower Calibrati                               | on Point ( from 3.99 to 11.50 mA ): |        |
| ,<br><u>O</u> ld Value:<br><u>N</u> ew Value: | 0<br>4.0                            |        |
| OK                                            | ]                                   | Cancel |

After entering the desired valve, the generated current is corrected according to the desired value and the user can make the correction until the right current is reached. For this purposal, the user needs to inform the generated current:

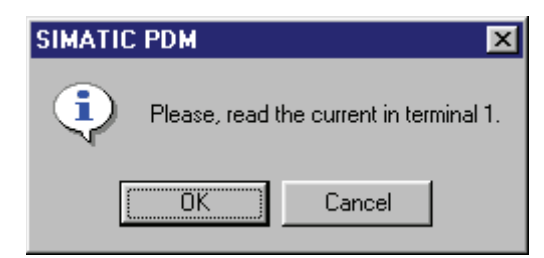

Pressing OK, we have:

FI303 - Operation and Maintenance Instruction Manual

| Input                                    |                                      |        |
|------------------------------------------|--------------------------------------|--------|
| Please, enter                            | the miliamperimeter's current value: |        |
| <u>O</u> ld Value:<br><u>N</u> ew Value: | 0                                    |        |
| ОК                                       | ]                                    | Cancel |

The user can proceeds unitl the generated current is equal to the desired value:

| Select    |                    |   |
|-----------|--------------------|---|
|           | Proceed it again ? | × |
| Yes<br>No |                    |   |
| ОК        |                    |   |

If the calibrated current is correct, press "No" and a new warning appears:

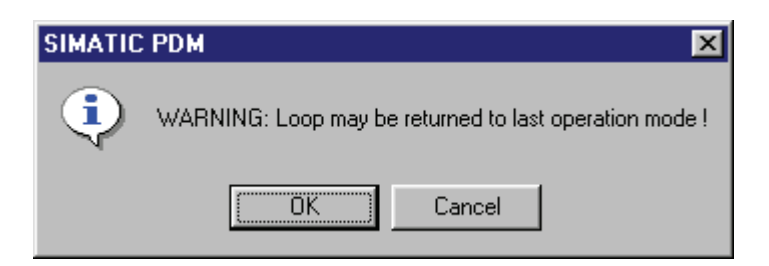

After user confirmation, the converter comes to the normal operation.

The upper calibration procedure is similar than the lower:

| The user can select                          | Calibration - Transducer - TRD-1 Lower/Upper | (Online) 🗙 |
|----------------------------------------------|----------------------------------------------|------------|
| Lower or Upper<br>calibration.               | Lower Upper                                  | 1          |
| Pressing this key, the user starts the upper | Upper Calibration Poin                       |            |
| calibration method.                          | Close                                        | Help       |

Figure 3.12 - FI303 - Simatic PDM Calibration Lower/Upper

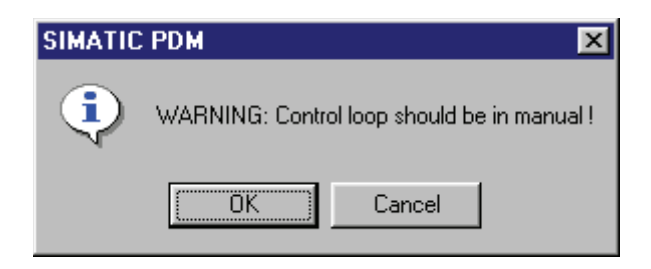

When the user press "OK", we have a new window that allows him to enter the desired value for the new calibrated point for the upper current. Write for example 20.0mA in new value:

| Input              |                                      |        |
|--------------------|--------------------------------------|--------|
| Upper Calibrat     | ion Point ( from 12.5 to 20.01 mA ): |        |
| ,                  |                                      |        |
| <u>O</u> ld Value: | 0                                    |        |
| <u>N</u> ew Value: | 20.0                                 |        |
| OK                 | ]                                    | Cancel |

After entering the desired valve, the generated current is corrected according to the desired value and the user can make the correction until the right current is reached. For this purposal, the user needs to inform the generated current:

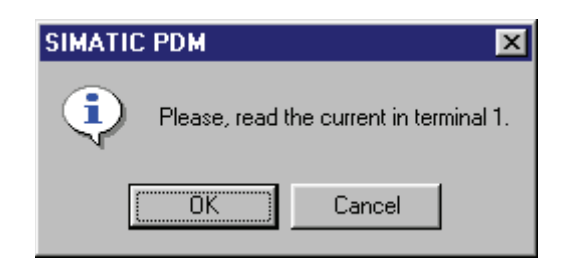

Pressing OK, we have:

| Input              |                                      |        |
|--------------------|--------------------------------------|--------|
| Please, enter      | the miliamperimeter's current value: |        |
| <u>O</u> ld Value: | 0                                    |        |
| <u>N</u> ew Value: | l                                    |        |
| OK                 | ]                                    | Cancel |

The user can proceeds unitl the generated current is equal to the desired value:

| Select    |                    |    |
|-----------|--------------------|----|
|           | Proceed it again ? | ×. |
| Yes<br>No |                    |    |
| ОК        |                    |    |

If the calibrated current is correct, press "No" and a new warning appears:

| SIMATIC | : PDM 🔀                                                |
|---------|--------------------------------------------------------|
| ٩       | WARNING: Loop may be returned to last operation mode ! |
|         | OK Cancel                                              |

After user confirmation, the converter comes to the normal operation.

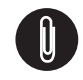

NOTE It is recommendable, for every new calibration, save the existing trim data by means of parameter BACKUP\_RESTORE, using option "Last Cal Backup"

### Via Local Adjustment

The **FI303** has 3 output transducers and its device leaves SMAR with factory settings. The factory setting establishes only the transducer #1 as default for local adjustment. In order to configure the others via local adjustment, the user should configure them in the display transducer via Configuration Tool, according specific instructions for this transducer block.

In order to enter the local adjustment mode, place the magnetic tool in orifice "Z" until flag "MD" lights up in the display. Remove the magnetic tool from "Z" and place it in orifice "S". Remove and reinsert the magnetic tool in "S" until the message "Loc-Adj" is displayed. The message will be displayed during approximately 5 sec. after the user removes the magnetic tool from "S". By placing the magnetic tool in "Z" the user will be able to access the local adjustment/monitoring tree. Browse to parameter "LOWER". After that, in order to start the calibration, the user should actuate parameter "LOWER" with the help of the magnetic tool placed in "S".

For example, it is possible to enter 4.0 mA or the lower value. When the magnetic tool is removed from "S", the output will be adjusted to a value close to the desired value. The user should then browse the tree up to parameter FEED (FEEDBACK\_CAL), and actuate this parameter by placing the magnetic tool in "S" until reaching the value shown by the multimeter.

The user should write in this parameter the multimeter readout value until 4.0 mA or the desired lower values are displayed.

Browse up to parameter "UPPER". Then, in order to start the calibration, the user should actuate parameter UPPER by planing the magnetic tool in "S".

For example, it is possible to enter 20.0 mA or the upper value. When the magnetic tool is removed from "S", the output will be adjusted to a value close to the desired value. The user should then browse the tree up to parameter FEED (FEEDBACK\_CAL) and actuate this parameter by placing the magnetic tool in "S" until reaching the value shown by the multimeter.

The user should write in this parameter the multimeter readout value until 20.0 mA or the desired upper values are displayed.

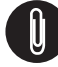

#### NOTE

Trim mode exit via local adjustment occurs automatically. Should the magnetic tool not be used during some seconds.

| LIMIT CONDITIONS FOR CALIBRATION |                                                       |  |
|----------------------------------|-------------------------------------------------------|--|
| Lower                            | 3.99 < NEW_LOWER < 11.5 mA, otherwise XD_ERROR = 22   |  |
| Upper                            | 12.50 < NEW_UPPER < 20.01 mA, otherwise XD_ERROR = 22 |  |

NOTE

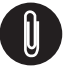

| Codes | for XD | FRROR |  |
|-------|--------|-------|--|

- 16: Default Value Set
- 22: Out of range
- 26: Invalid Calibration request
- 27: Excessive Correction

## Transducer Display – Configuration

Using the **Simatic PDM or any other configuration tool** is possible to configure the Display Transducer block. As the name described it is a transducer due the interfacing of its block with the LCD hardware.

The Transducer Display is treated as a normal block by **any configuration tool**. It means, this block has some parameters and those ones can be configured according to customer's needs.

The customer can choose up to six parameters to be shown at LCD display, they can be parameters just for monitoring purpose or for acting locally in the field devices by using a magnetic tool. The seventh parameter is used to access the physical device address. The user can change this address according to his application. To access and configure the Display Block, please, go to the main menu, select "Device OnLine Configuration - Display Block":

| Online Configuration - Display (On | line)                                | ×     |
|------------------------------------|--------------------------------------|-------|
|                                    | CD-V   LCD-VI   Local Address Change |       |
| Select Block Type                  | Transducer Block 1                   | Write |
| Select/Set Parameter Type/Index    | Final Value                          |       |
| Set Mnemonic                       | OUT                                  |       |
| Set Decimal Step                   | 0.25                                 |       |
| Set Decimal Point Place            | 2                                    |       |
| Select Access Permission           | Monitoring                           |       |
| Select Alpha/Numerical             | Mnemonic 💌                           |       |
| Close                              |                                      | Help  |

Figure 3.13 - Display Block and Simatic PDM.

### **Display Transducer Block**

The local adjustment is completely configured by **Simatic PDM or any configuration tool**. It means, the user can select the best options to fit his application. From factory, it is configured with the options to set the Upper and Lower trim, for monitoring the input transducer output and check the Tag. Normally, the transmitter is much better configured by **Simatic PDM or configuration tool**, but the local functionality of the LCD permits an easy and fast action on certain parameters, since it does not rely on communication and network wiring connections. Among the possibilities by Local Adjustment, the following options can be emphasized: Mode block, Outputs monitoring, Tag visualization and Tuning Parameters setting.

The user interface is described very detailed on the "General Installation, Operation and Maintenance Procedures Manual". Please take a detailed look at this manual in the chapter related to "Programming Using Local Adjustment". It is significantly the resources on this transducer display, also all the **Series 303** field devices from SMAR has the same methodology to handle with it. So, since the user has learned once, he is capable to handle all kind of field devices from SMAR.

All function block and transducers defined according Profibus PA have a description of their features written by the Device Description Language.

This feature permits that third parties configuration tools enabled by Device Description Service technology can interpret these features and make them accessible to configure. The Function Blocks and Transducers of Series 303 have been defined rigorously according the Profibus PA specifications in order to be interoperable to other parties.

In order to able the local adjustment using the magnetic tool, it is necessary to previously prepare the parameters related with this operation via System Configuration.

There are six groups of parameters, which may be pre-configured by the user in order to able, a possible configuration by means of the local adjustment. As an example, let's suppose that you don't want to show some parameters; in this case, simply select "None" in the parameter, "Select Block Type". Doing this, the device will not take the parameters related (indexed) to its Block as a valid parameter.

## Definition of Parameters and Values

#### Select Block Type

This is the type of the block where the parameter is located. The user can choose: Transducer Block, Analog Input Block, Totalizer Block , Physical Block or None.

#### Select/Set Parameter Type/Index

This is the index related to the parameter to be actuated or viewed (0, 1, 2...). For each block there are some pre-defined indexes. Refer to the Function Blocks Manual to know the desired indexes and then just enter the desired index.

#### Set Mnemonic

This is the mnemonic for the parameter identification (it accepts a maximum of 16 characters in the alphanumeric field of the display). Choose the mnemonic, preferably with no more than 5 characters because, this way, it will not be necessary to rotate it on the display.

#### Set Decimal Step

It is the increment and decrement in decimal units when the parameter is Float or Float Status value, or integer, when the parameter is in whole units.

#### Set Decimal Point Place.

This is the number of digits after the decimal point (0 to 3 decimal digits).

#### **Set Access Permission**

The access allows the user to read, in the case of the "Monitoring" option, and to write when "action" option is selected, then the display will show the increment and decrement arrows.

#### Set Alpha Numerical

These parameters include two options: value and mnemonic. In option value, it is possible to display data both in the alphanumeric and in the numeric fields; this way, in the case of a data higher than 10000, it will be shown in the alphanumeric field.

In option mnemonic, the display may show the data in the numeric field and the mnemonic in the alphanumeric field.

For devices where the software version is higher or equal to 1.10, please see the configuration of local adjustment using the local adjustment, in the Installation, operation and maintenance procedures manual.

| - |
|---|

In case you wish to visualize a certain tag, opt for the index relative equal to "tag". To configure other parameters just select "LCD-II" up to "LCD-VI" windows:

| Online Configuration - Display (Online) |                                        |       |  |                                      |
|-----------------------------------------|----------------------------------------|-------|--|--------------------------------------|
|                                         | CD-V [ LCD-VI [ Local Address Change ] |       |  |                                      |
| Select Block Type                       | Analog Output                          | Write |  |                                      |
| Select/Set Parameter Type/Index         | TAG                                    |       |  |                                      |
| Set Mnemonic                            | TAG                                    | }     |  | The option "<br>Write" should be     |
| Set Decimal Step                        | 0.25                                   |       |  | selected in order<br>to execute the  |
| Set Decimal Point Place                 | 1                                      |       |  | adjustment<br>programming tree.      |
| Select Access Permission                | Monitoring                             |       |  | After its step all<br>the parameters |
| Select Alpha/Numerical                  | Mnemonic 💌                             |       |  | shonw on the<br>LCD display.         |
| Close                                   |                                        | Help  |  |                                      |

Figure 3.14 – Parameters for Local Adjustment Configuration

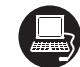

The "Local Address Change" window allows the user to enable/disable the access to change the equipment address.

|                                                                                                    | Online Configuration - Display (Online)                                                                                                    | × |
|----------------------------------------------------------------------------------------------------|----------------------------------------------------------------------------------------------------|---|
| When the option "<br>enable" is selected,<br>the user can change<br>the physical device<br>address. | LCD-I       LCD-IV       LCD-IV       LCD-V       LCD-VI       Local Address Change         Local Address Change       Image: Change       Write       Write         Disable       Imable       Imable       Imable         Enable       Imable       Imable       Imable         Class       Imable       Imable       Imable         Imable       Imable       Imable       Imable         Imable       Imable       Imable       Imable         Imable       Imable       Imable       Imable         Imable       Imable       Imable       Imable         Imable       Imable       Imable       Imable |   |
|                                                                                                    |                                                                                                    |   |

Figure 3.15 – Parameters for Local Address Configuration

When the user enter into the local adjustment and rotate the parameters using the magnetic tool, after escaping to normal operation, e.g, the monitoring, if the parameter when the magnetic tool is removed has "Access Permission equal to "monitoring", then this last parameter will be shown at the LCD.

Always on the LCD interface will be shown two parameters at the same time, switching between the configured parameter at the LCD-II and the last monitoring parameter. If the user does not want to show two parameters at the same time, it is only necessary to opt for "none" when configure the LCD-II:

|                   | Online Configuration - Display (Or | line)                            | ×     |
|-------------------|------------------------------------|----------------------------------|-------|
|                   |                                    | CD-V LCD-VI Local Address Change |       |
|                   | Select Block Type                  | None                             | Write |
| Selecting "       | Select/Set Parameter Type/Index    | Pressure (EU)                    |       |
| last chosen       | Set Mnemonic                       | SECV1                            |       |
| parameter will be | Set Decimal Step                   | 0.25                             |       |
| snown at LCD.     | Set Decimal Point Place            | 2                                |       |
|                   | Select Access Permission           | Monitoring                       |       |
|                   | Select Alpha/Numerical             | Mnemonic                         |       |
|                   | Close                              |                                  | Help  |

#### Figure 3.16 – Parameters for Local Adjustment Configuration

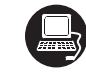

The user may select the "Mode Block" parameter on the display, when an index equal to this mode should be selected.

|                           | Online Configuration - Display (On | line)                                | ×     |
|---------------------------|------------------------------------|--------------------------------------|-------|
|                           |                                    | CD-V   LCD-VI   Local Address Change |       |
|                           | Select Block Type                  | Analog Output                        | Write |
| With this                 | Select/Set Parameter Type/Index    | Mode Block                           | ]     |
| option, the<br>Mode Block | Set Mnemonic                       | MODE                                 | ]     |
| shown at the<br>LCD.      | Set Decimal Step                   | 0.25                                 | ]     |
|                           | Set Decimal Point Place            | 2                                    | ]     |
|                           | Select Access Permission           | Monitoring                           | ]     |
|                           | Select Alpha/Numerical             | Mnemonic 💌                           | ]     |
|                           | Close                              |                                      | Help  |

Figure 3.17 – Parameters for Local Adjustment Configuration

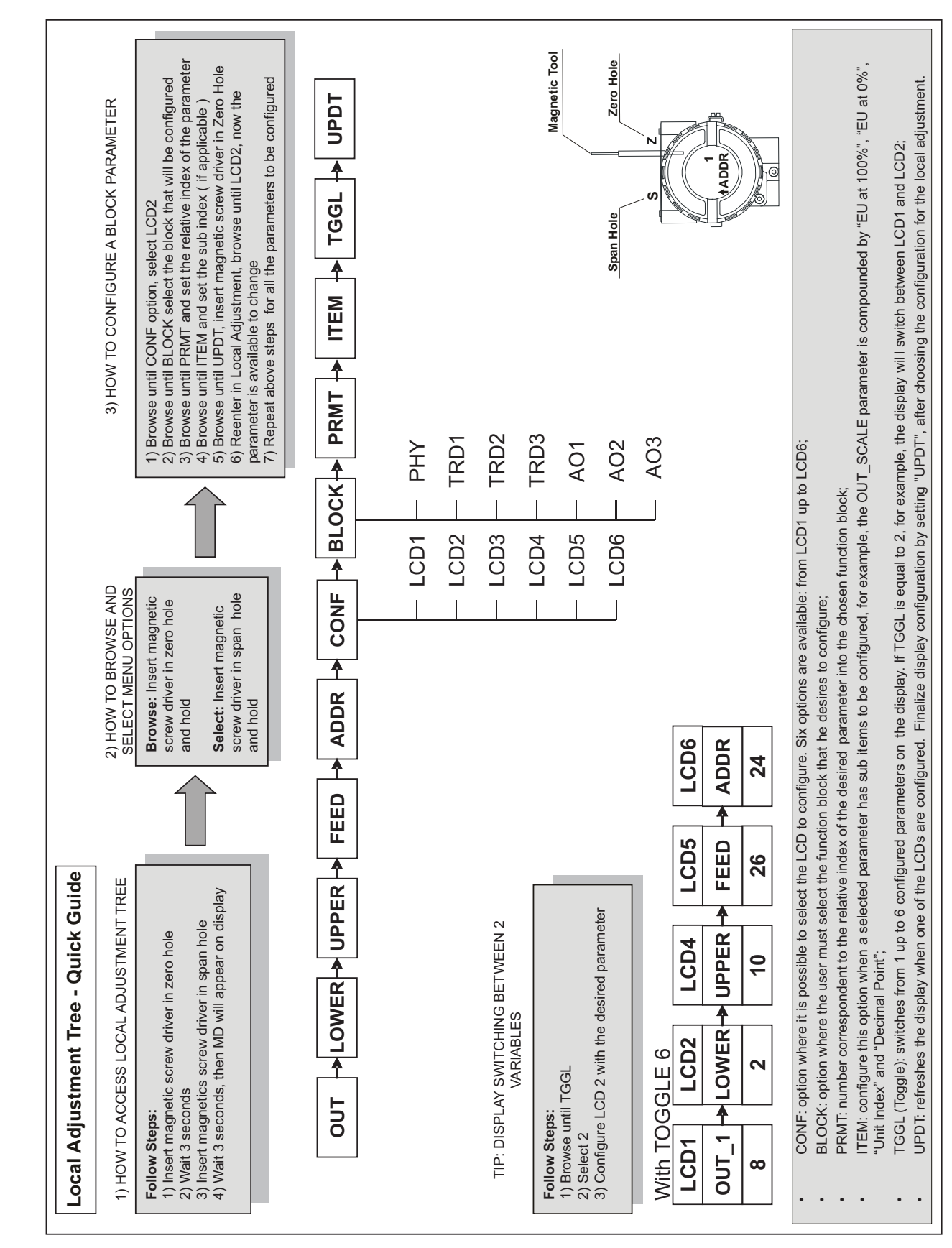

## Local Adjust Tree – Quick Guide

## Programming Using Local Adjustment

The local adjustment is completely configured by **Simatic PDM or any other configuration tool**. It means, the user can select the best options to fit his application. From factory, it is configured with the options to set the Upper and Lower trim, for monitoring the input transducer output and check the Tag. Normally, the transmitter is much better configured by **configuration tool**, but the local functionality of the LCD permits an easy and fast action on certain parameters, since it does not rely on communication and network wiring connections. Among the possibilities by Local Adjustment, the following options can be emphasized: Mode block, Outputs monitoring, Tag visualization and Tuning Parameters setting.

The interface between the user is also described very detailed on the "General Installation, Operation and Maintenance Procedures Manual" Please take a detailed look at this manual in the chapter related to "Programming Using Local Adjustment". It is significantly the resources on this transducer display, also all the Series 303 field devices from **SMAR** has the same methodology to handle with it. So, since the user has learned once, he is capable to handle all kind of field devices from **SMAR**. This Local adjustment configuration is a suggestion only. The user may choose his preferred configuration via configuration toll, simply configuring the display block).

The converter has two holes marked S and Z under the identification plate, which represent two internal Reed switches that can be activated by inserting the magnetic tool. (See fig. 3.18).

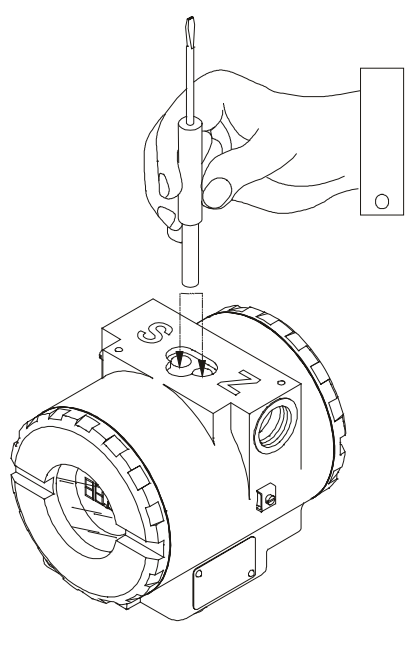

Fig. 3.18 – Local Adjustment Holes

Table 3.4 shows the actions on the Z and S holes on the IF303 when Local Adjustment is enabled.

| HOLE | ACTION                                                   |
|------|----------------------------------------------------------|
| Z    | Inicializes and rotates through the available functions. |
| S    | Selects the function shown in the display.               |

#### Table 3.4– Purpose of the holes on the Housing

### **J1 Jumper Connections**

If J1 (see figure 3.19) is connected to ON, then simulation mode in the AO block is enabled.

## W1 Jumper Connections

If W1 is connected to ON, the local adjustment programming tree is enabled and then important block parameters can be adjusted and communication can be pre-configured via local adjustment.

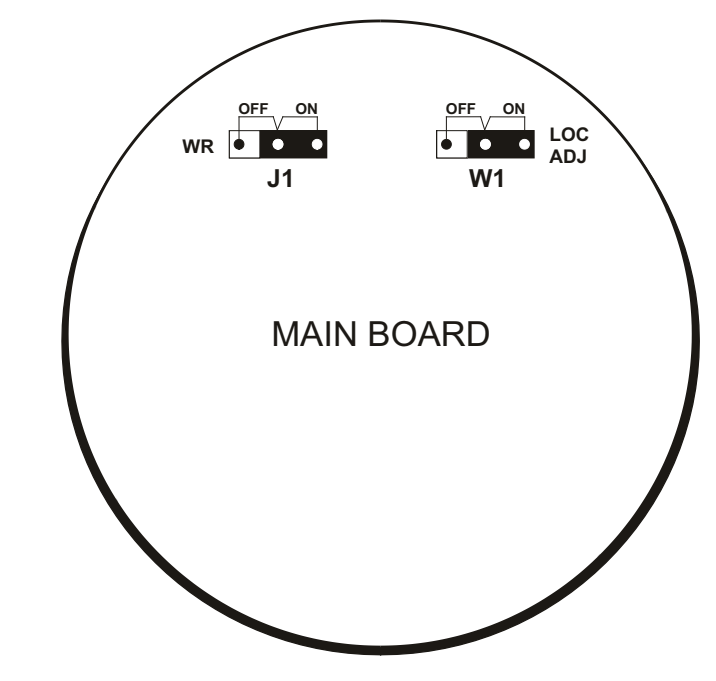

Fig. 3.19 - J1 and W1 Jumpers

Example: let's say we want to calibrate the lower and upper current value. From normal display, enter local adjustment. The display will show:

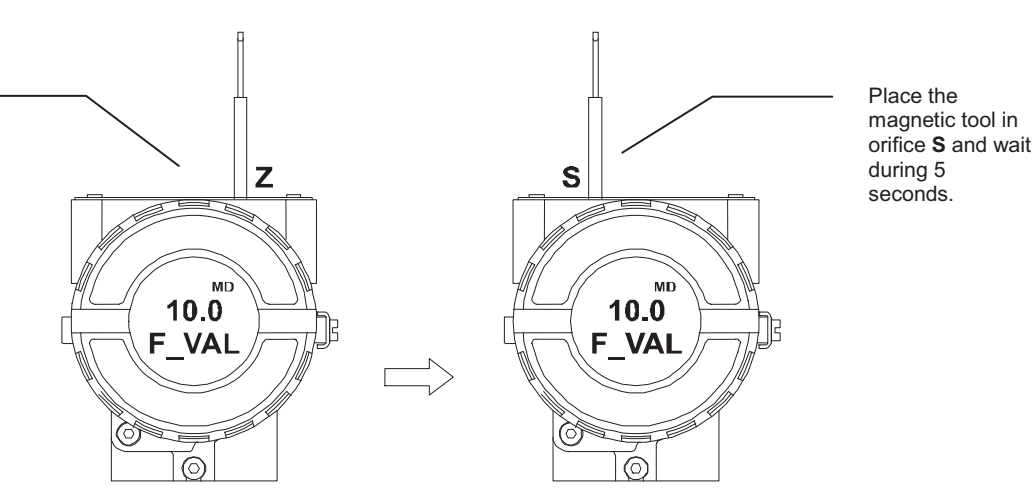

Figure 3.20 - Step 1 - FI303

In order to start the local adjustment, place the magnetic tool in orifice **Z** and wait until letters **MD** are displayed.

#### FI303 - Operation and Maintenance Instruction Manual

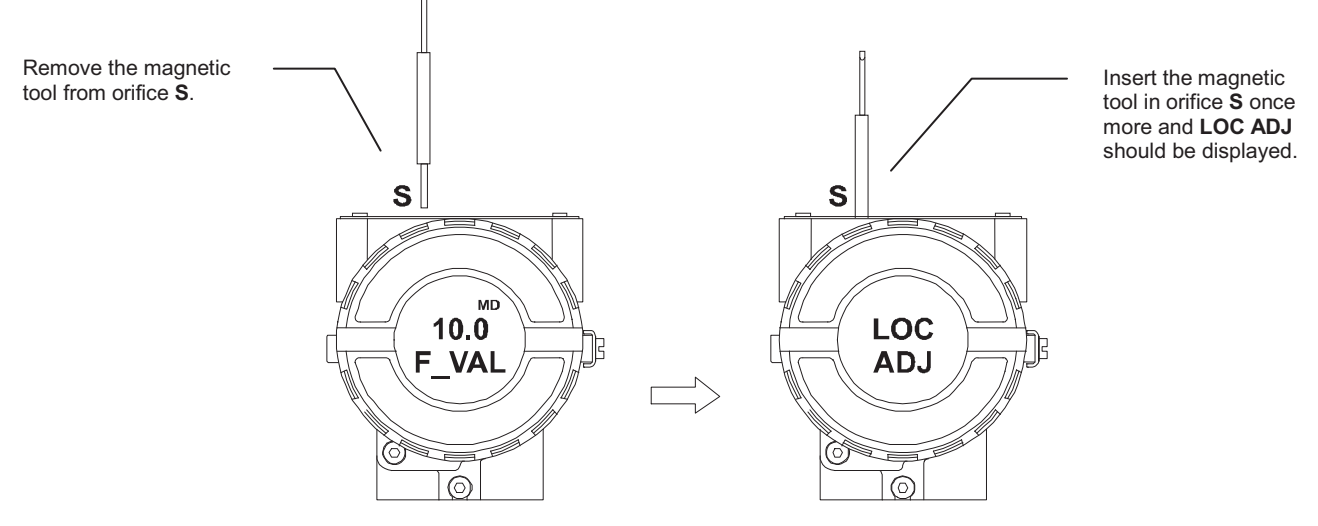

Figure 3.21 - Step 2 - FI303

Place the magnetic tool in orifice Z. In case this is the first configuration, the option shown on the display is the **TAG** with its corresponding mnemonic configured by the Configuration Tool. Otherwise, the option shown on the display will be the one configured in the prior operation. By keeping the tool inserted in this orifice, the local adjustment menu will rotate.

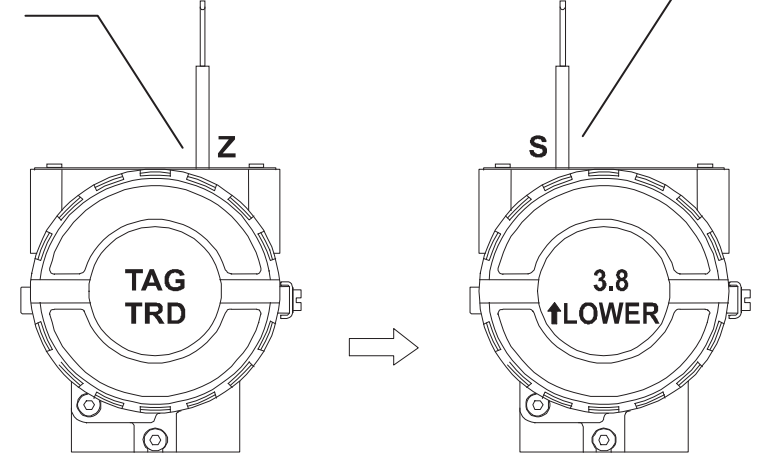

Figure 3.22 - Step 3 - FI303

This parameter is used to calibrate the lower current point. In order to range the lower value, simply insert the magnetic tool in orifice S as soon as lower is shown on the display. An arrow pointing upward  $(\uparrow)$ increment the value and an arrow pointing downward  $(\downarrow)$  decrement the value. Apply the 4.00 mA current in the 1 and 4 terminals. With the magnetic screwdriver, adjust the current value shown on the display to indicate 4.00 mA.

In order to decrement the lower value, place the magnetic tool in orifice **Z** to shift the arrow to the downward position and then, by inserting and keeping the tool in orifice **S**, it is possible to decrement the lower value.

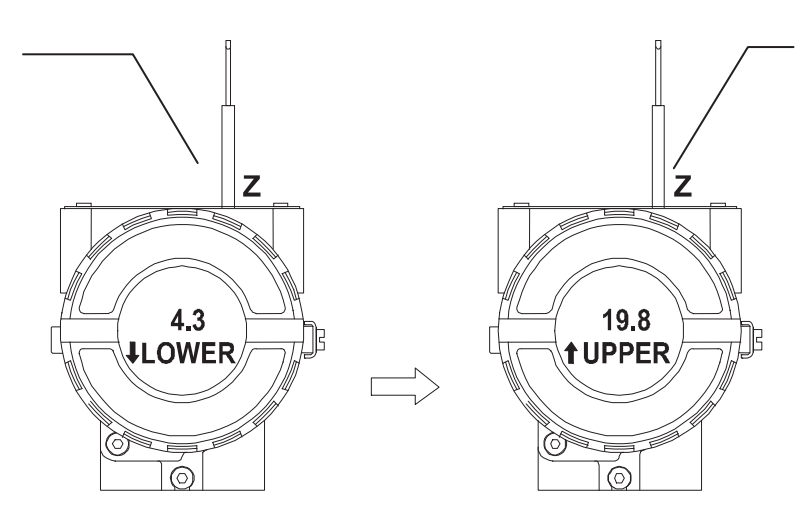

Figure 3.23 - Step 4 - FI303

This parameter is used to calibrate the upper current point. In order to range the upper value, simply insert the magnetic tool in orifice **S** as soon as upper is shown on the display. An arrow pointing upward ( $\uparrow$ ) increment the value and an arrow pointing downward ( $\downarrow$ ) decrement the value. Apply the 20.0 mA current in the **1** and **4** terminals. With the magnetic tool, adjust the current value shown on the display to indicate 20.00 mA.

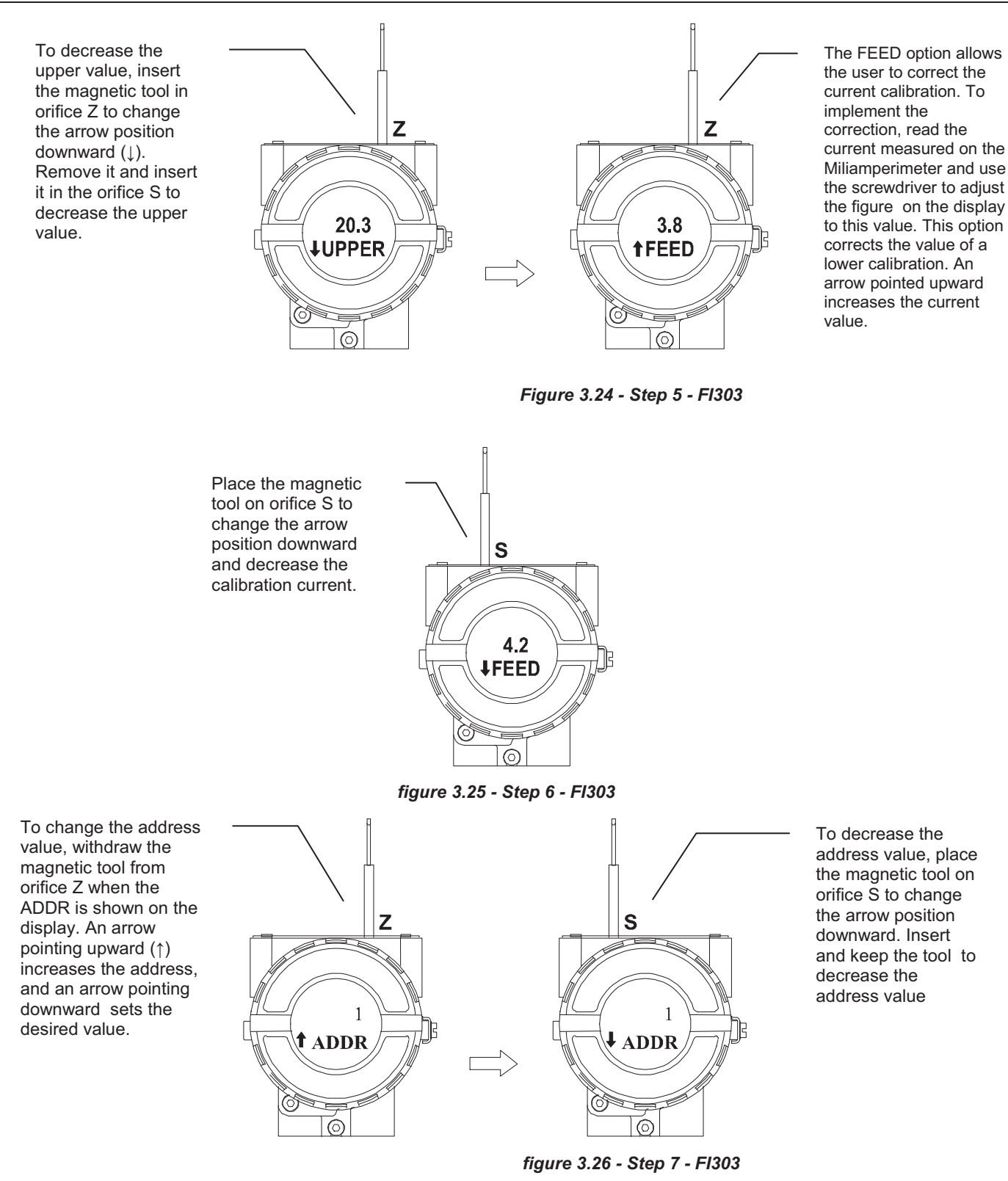

#### NOTE

This Local adjustment configuration is a suggestion only. The user may choose his preferred configuration via Configuration Tool, simply configuring the display block (refer to paragraph display Transducer Block).

## **MAINTENANCE PROCEDURES**

### General

SMAR **FI303** Fieldbus to Current Converters are extensively tested and inspected before delivery to the end user. Nevertheless, during their design and development, consideration was given to the possibility of repairs by the end user, if necessary.

In general, it is recommended that the end-user do not try to repair printed circuit boards. Instead, he should have spare circuit boards, which may be ordered from SMAR whenever necessary.

| TROUBLESHOOTING     |                                                                                                    |  |
|---------------------|----------------------------------------------------------------------------------------------------|--|
| SYMPTOM             | PROBABLE SOURCES OF TROUBLE                                                                                                    |  |
| NO QUIESCENT URRENT | Converter Fieldbus Connections<br>Check wiring polarity and continuity.<br>Power Supply<br>Check power supply output. The voltage at the <b>FI303</b> Fieldbus terminals must be between 9 and 32 VDC.<br>Electronics Circuit Failure<br>Check circuit boards for defect by replacing them with spare ones.                                                                                                    |  |
| NO COMMUNICATION    | Network Connection<br>Check network connections: devices, power supply, couplers, links and terminators.<br>Converter Configuration<br>Check configuration of communication parameters of converter.<br>Network Configuration<br>Check communication configuration of the network.<br>Electronics Circuit Failure<br>Try to replace the converter circuit with spare parts.                                               |  |
| INCORRECT OUTPUTS   | Output Terminals Connection         Check wiring polarity and continuity.         Power Supply         Check power supply output. The voltage at the output terminals of FI303 must be between 3 and 45 VDC.         Load Resistance         Load resistance must be between 0 and 2000Ω. Note that the maximum value depends on output power supply voltage.         Calibration         Check calibration of converter. |  |

#### FI303 - Operation and Maintenance Manual

If the problem cannot by solved with the diagnostic table above, run the factory init according to the note below.

| NOTE                                                                                                    |
|----------------------------------------------------------------------------------------------------|
| The Factory Init should be tried as a last option to recover the equipment control when the equipment presents some problem related to the function blocks or the communication. This operation must only be carried out by authorized technical personnel and with the process offline, since the equipment will be configured with standard and factory data. |
| This procedure resets all the configurations run on the equipment, after which a partial download should be performed. With exception to the equipment physical address and the gsd identifier number selector parameter. After doing this, all configurations must be remade according to their applications.                                                  |
| To run the factory lnit, use two magnetic screwdrivers. Remove the screw on the equipment that fixes the identification tag on the carcass top to access the orifices bearing the letters "S" and "Z".                                                                                                    |
| The operations to follow are:                                                                                                    |
| 1) Turn off the equipment, insert the magnetic tools in each orifice (S and Z). Leave them in the orifices;                                                                                                    |
| 2) Power the equipment;                                                                                                    |
| 3) As soon as Factory Init is shown on the display, take off the tools and wait for the "5" symbol on the right upper corner of the display to unlit, thus indicating the end of the operation.                                                                                                    |
| This operation has factory configuration that eliminates possible problems with the functional blocks or the transmitter communication.                                                                                                    |
| Caution: this operation must be carried out by an authorized technician, with the process offline, as the process will be configured with factory standard data.                                                                                                    |

## **Disassembly Procedure**

Refer to Figure 4.1 - FI303 Exploded View Make sure to disconnect power supply before disassembling the converter.

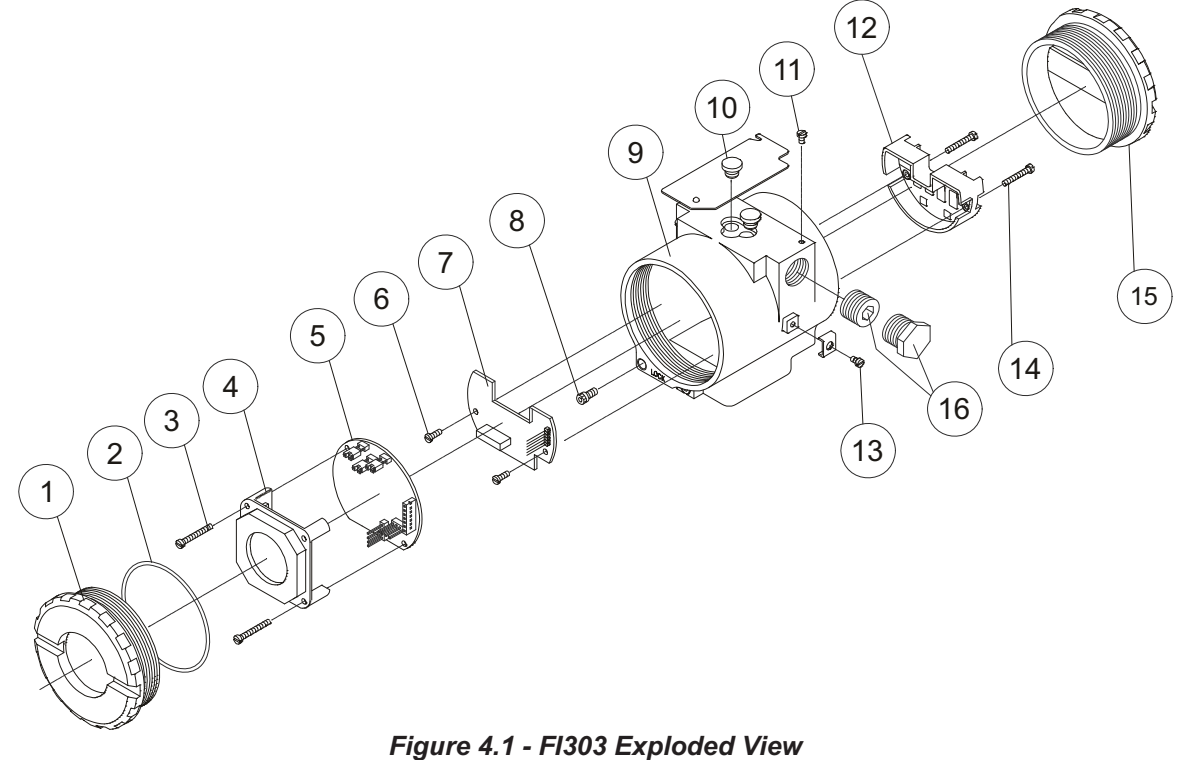

#### **Electronic Circuit**

The main plate (5) and the outlet plate (7) are factory match pairs and must be replaced together, as one should not be changed separately.

To remove the electronic plates (5 and 7) and the display (4), release the lid lock (8) on the carcass side not bearing the words "Field Terminals" and unscrew the lid (1).

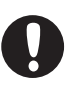

#### WARNING

The plates have CMOS components that may be damaged by electrostatic discharges. Follow the right procedure for handling the CMOS components. The plate should be stored in an electrostatic-proof case.

Loosen both screws (3) that anchors the display and the main circuit board. Gently pull out the display, and then the main board (5). To remove the output board (7), first unscrew both screws (6) that anchors it to the housing (9), and gently pull out the board.

### **Reassembly Procedure**

Put output board (7) into housing (9). Anchor output board with its screws (6). Place the main plate (5) on the carcass and make sure the pins are connected.

Put display (4) into the housing, observing the four mounting positions. The "▲" symbol must point upward.

Anchor the main board and display with their screws (3). Fit the cover (1) and lock it using the locking screw (8).

### Interchangeability

The calibration data on the Inlet plate are stored on the Principal plate EEPROM, reason why they are said to be "match pairs".

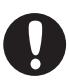

#### ADVERTÊNCIA

Se, por alguma razão, as placas de Entrada e Principal forem separadas é necessário fazer um Trim para garantir a precisão das entradas. Com placas incompatíveis, o trim de fábrica não será tão bom quanto aquele com as placas casadas.

## Accessories

| ACCESSORIES   |                                    |  |
|---------------|------------------------------------|--|
| ORDERING CODE | DESCRIPTION                        |  |
| SD1           | Magnetic Tool for Local Adjustment |  |
| FDI302        | Field Device interface             |  |
| PS302         | Power Supply                       |  |
| BT302         | Terminator                         |  |
| BC1           | Fieldbus/RS232 Interface           |  |
| DF47          | Intrinsic Safety Barrier           |  |
| DF48          | Fieldbus Repeater                  |  |

## Spare Parts List

| SPARE PARTS LIST                             |                                                                        |          |             |                      |  |  |
|----------------------------------------------|------------------------------------------------------------------------|----------|-------------|----------------------|--|--|
|                                              | DESCRIPTION OF PARTS                                                   | POSITION | CODE        | CATEGORY<br>(NOTE 1) |  |  |
| Cover Without Window (Includes O Ping)       | Aluminum                                                               | 1 and 15 | 204-0102    |                      |  |  |
| Cover without window (includes O-Ring)       | 316 SS                                                                 | 1 and 15 | 204-0105    |                      |  |  |
| Cover With Window for Indicator (Includes O- | Aluminum                                                               | 1        | 204-0103    |                      |  |  |
| Ring)                                        | 316 SS                                                                 | 1        | 204-0106    |                      |  |  |
| 0-Rings (Note 3)                             | Cover, Buna-N                                                          | 2        | 204-0122    | В                    |  |  |
| Aluminum Housing Main Doord Serour           | Units with indicator                                                   | 3        | 304-0118    |                      |  |  |
| Aluminum Housing Main Board Screw            | Units without indicator                                                | 3        | 304-0117    |                      |  |  |
| 216 Stainlass Steel Housing Main Board Sarow | Units With Indicator                                                   | 3        | 204-0118    |                      |  |  |
| STO Stamless Steer Housing Main Board Screw  | Units Without Indicator                                                | 3        | 204-0117    |                      |  |  |
| Digital Indicator                            |                                                                        | 4        | 214-0108    |                      |  |  |
| Main and Output Circuit Board Assembly       |                                                                        | 5 and 7  | 400-0318    | Α                    |  |  |
| Lenvit Doord Consul                          | Housing in Aluminum                                                    | 6        | 314- 0125   |                      |  |  |
| Input Board Screw                            | Housing in 316 Stainless Steel                                         | 6        | 214-0125    |                      |  |  |
| Cover Locking Screw                          |                                                                        | 8        | 204-0120    |                      |  |  |
|                                              | 1⁄₂ - 14 NPT                                                           | 9        | 400-0312    |                      |  |  |
| Housing, Aluminum (Note 2)                   | M20 x 1.5                                                              | 9        | 400-0313    |                      |  |  |
|                                              | PG 13.5 DIN                                                            | 9        | 400-0314    |                      |  |  |
|                                              | 1⁄₂ - 14 NPT                                                           | 9        | 400-0315    |                      |  |  |
| Housing, 316 SS (Note 2)                     | M20 x 1.5                                                              | 9        | 400-0316    |                      |  |  |
|                                              | PG 13.5 DIN                                                            | 9        | 400-0317    |                      |  |  |
| Local Adjustment Protection Cap              |                                                                        | 10       | 204-0114    |                      |  |  |
| Identification Plate Fixing Screw            |                                                                        | 11       | 204-0116    |                      |  |  |
| Terminal Insulator                           |                                                                        | 12       | 314-0123    |                      |  |  |
| External Ground Screw                        |                                                                        | 13       | 204-0124    |                      |  |  |
| Terminal Helding Corouv                      | Housing in Aluminum                                                    | 14       | 304-0119    |                      |  |  |
| Terminal Holding Screw                       | Housing in 316 Stainless Steel                                         | 14       | 204-0119    |                      |  |  |
|                                              | Bichromated Carbon Steel                                               | 16       | 400-0808    |                      |  |  |
| Six-Sided Plug 1/2" NPT Internal BR Ex       | Bichromated 304 Stainless<br>Steel                                     | 16       | 400-0809    |                      |  |  |
|                                              | Bichromated Carbon Steel                                               | 16       | 400-0583-11 |                      |  |  |
| Six-Sided Plug 1/2" NPT Internal             | Bichromated 304 Stainless<br>Steel                                     | 16       | 400-0583-12 |                      |  |  |
| Six-Sided Plug M20 X 1.5 External BR Ex d    | 316 Stainless Steel                                                    | 16       | 400-0810    |                      |  |  |
| Six-Sided Plug PG13.5 External BR Ex d       | 316 Stainless Steel                                                    | 16       | 400-0811    |                      |  |  |
|                                              | Carbon Steel                                                           | -        | 214-0801    |                      |  |  |
|                                              | Stainless Steel 316                                                    | -        | 214-0802    |                      |  |  |
| Mounting Bracket for 2" Pipe (Note 4)        | Carbon Steel bolts, nuts,<br>washers and U-clamp in<br>Stainless Steel | -        | 214-0803    |                      |  |  |

NOTE

1 - For category A, it is recommended to keep, in stock, 25 parts installed for each set, and for category B, 50.

2 - It includes terminal holder insulator, bolts (cover lock, grounding and terminal holder insulator) and identification plate without certification.

**3** - O-Rings are packaged in packs of 12 units.

4 - Including U-clamp, nuts, bolts and washers. Spare Parts List.

## **TECHNICAL CHARACTERISTICS**

| Functional Specifications                           |                                                                                                    |  |  |  |  |
|-----------------------------------------------------|----------------------------------------------------------------------------------------------------|--|--|--|--|
| Output Signal                                       | Three 4-20 mA current links, external supply, common ground.                                         |  |  |  |  |
| Input Signal                                        | Digital only, Fieldbus, 31.25 Kbit/s voltage mode with bus power.                                    |  |  |  |  |
| Output Load Limitation                              | External Output Supply Voltage                                                                       |  |  |  |  |
|                                                     | 3-45 Vdc.                                                                                            |  |  |  |  |
|                                                     | Bus power 9-32 Vac.                                                                                  |  |  |  |  |
| Power Supply                                        | Output impedance: non-intrinsic safety from 7.8 KHz - 39 KHz should be greater or equal to 3 KOhm    |  |  |  |  |
|                                                     | Intrinsic safety output impedance (assuming an IS barrier in the power supply) from 7.8 KHz - 39 KHz |  |  |  |  |
|                                                     | should be greater or equal to 400 Ohm.                                                               |  |  |  |  |
| Indication                                          | Optional 4½ digit LCD indicator.                                                                     |  |  |  |  |
| Hazardous Location<br>Certification                 | Explosion proof, weather proof and intrinsically safe CENELEC and FM standards (pending).            |  |  |  |  |
|                                                     | Operation: -40 to 85 °C (-40 to 185 °F)                                                              |  |  |  |  |
| Temperature Limits                                  | Storage: $-40$ to $120$ °C $(-40$ to $250$ °F)                                                       |  |  |  |  |
| · •                                                 | Display: $-40$ to $85 ^{\circ}\text{C}$ $(-40$ to $185 ^{\circ}\text{E}$ ) without domago            |  |  |  |  |
|                                                     |                                                                                                    |  |  |  |  |
| Humidity Limits                                     | 0 to 100% RH.                                                                                        |  |  |  |  |
| Turn-on Time                                        | Approximately 10 seconds.                                                                            |  |  |  |  |
|                                                     | Approximately 0.5 Second.                                                                            |  |  |  |  |
| Configuration                                       | display. Complete configuration is possible using remote configurator (Ex :Simptic DDM)              |  |  |  |  |
|                                                     | Performance Specifications                                                                           |  |  |  |  |
| Accuracy                                            | 0.1%.                                                                                                |  |  |  |  |
| Ambient Temperature                                 | For a 10 C variation: $\pm 0.05\%$                                                                   |  |  |  |  |
| Effect                                              |                                                                                                    |  |  |  |  |
| Output Power Supply                                 | + 0.005%/V                                                                                           |  |  |  |  |
| Effect                                              |                                                                                                    |  |  |  |  |
| Vibration Effect                                    | Meets SAMA PMC 31.1.                                                                                 |  |  |  |  |
| Electro-Magnetic                                    | Designed to comply with IEC 801.                                                                     |  |  |  |  |
| Interference Effect         Physical Specifications |                                                                                                    |  |  |  |  |
| Hardware                                            | Physical: according to IEC 61158-2 and conformity with the EISCO model                               |  |  |  |  |
| Electrical Connection                               | 1/2-14 NPT Pg 13.5 or M20 x 1.5                                                                      |  |  |  |  |
| Material of Construction                            | Injected low copper aluminum with polyester painting or 316 Stainless Steel housing, with            |  |  |  |  |
| Material of Construction                            | Buna N O-rings on covers (NEMA 4X, IP67).                                                            |  |  |  |  |
| Mounting                                            | With an optional bracket can be installed on a 2" pipe or fixed on a wall or panel.                  |  |  |  |  |
|                                                     | Without display and mounting bracket: 0.80 kg.                                                       |  |  |  |  |
| Weight                                              | Add for digital display: 0.13 kg.                                                                    |  |  |  |  |
|                                                     | Add for mounting bracket: 0.60 kg.                                                                   |  |  |  |  |

## **Ordering Code**

| MODELO | FIELDB | DBUS TO CURRENT CONVERTER   |                                                            |                                       |                                                               |  |
|--------|--------|-----------------------------|------------------------------------------------------------|---------------------------------------|---------------------------------------------------------------|--|
|        | CÓD.   | Local Indicator             |                                                            |                                       |                                                               |  |
|        | 0<br>1 | Withou<br>With D            | Without Indicator<br>With Digital Indicator                |                                       |                                                               |  |
|        |        | CÓD.                        | Mount                                                      | Mounting Bracket for 2" Pipe Mounting |                                                               |  |
|        |        | 0<br>1<br>2                 | Without Bracket<br>Carbon Steel Bracket<br>316 SST Bracket |                                       |                                                               |  |
|        |        | CÓD. Electrical Connections |                                                            |                                       |                                                               |  |
|        |        |                             | 0 1/2-14 NPT<br>A M20 x 1.5<br>B Pg 13.5 DIN               |                                       |                                                               |  |
|        |        |                             | CÓD. Options                                               |                                       |                                                               |  |
|        |        |                             |                                                            | H1<br>A1<br>ZZ                        | 316 SST Housing<br>316 SST Bolts<br>Special Options – Specify |  |
|        |        |                             |                                                            |                                       |                                                               |  |
| FI303  | 1      | 1                           | 0                                                          | *                                     |                                                               |  |

\* Deixar em branco senão houver itens opcionais.

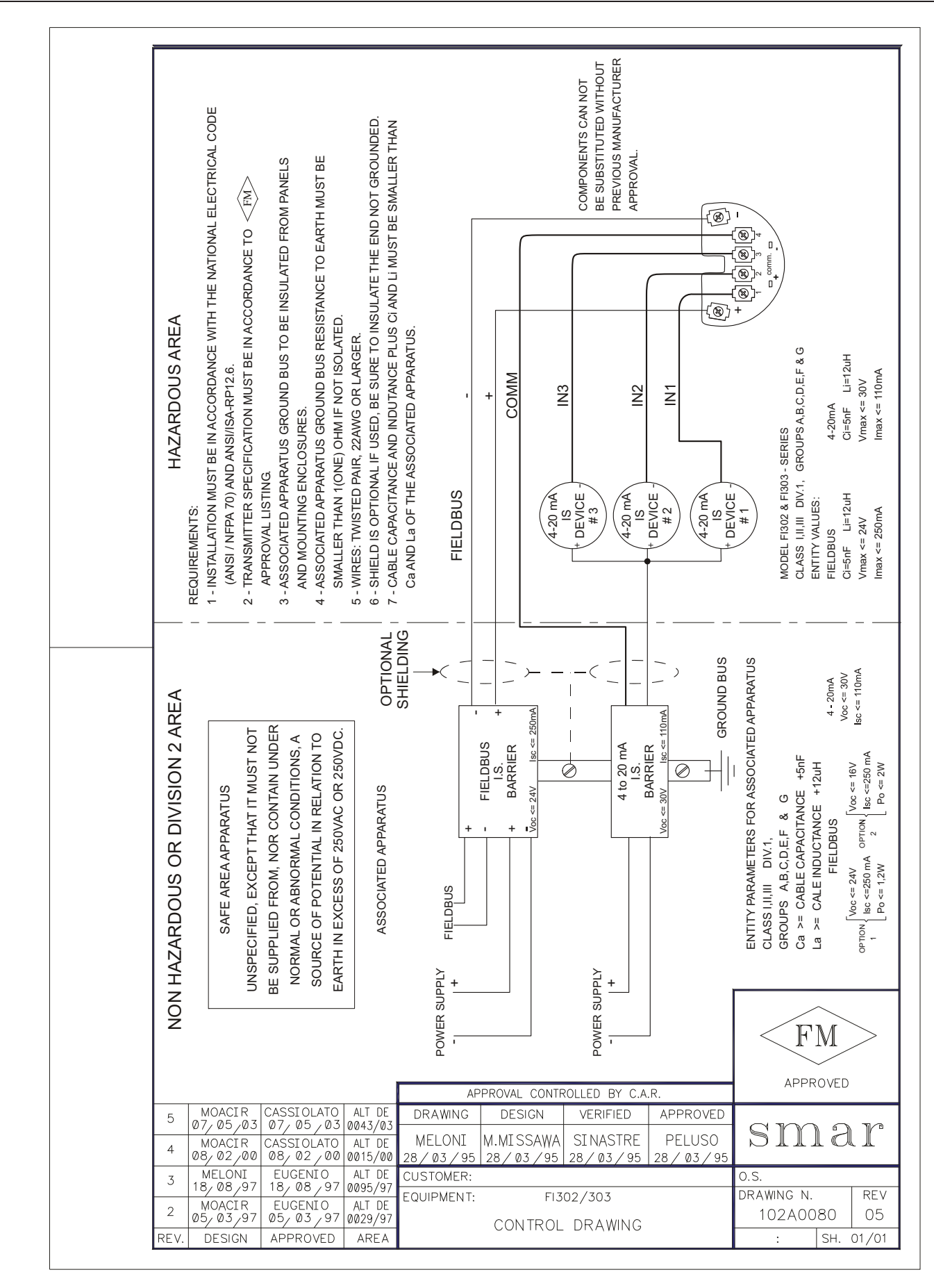

## Appendix A

| sm                                      | ar                                | SRF -                                                  | - Service Requ                                                     | lest Form                        |
|-----------------------------------------|-----------------------------------|--------------------------------------------------------|--------------------------------------------------------------------|----------------------------------|
|                                         |                                   |                                                        | Converter from Fieldbus to 4-                                      | 20mA                             |
| 1                                       |                                   | GEN                                                    | NERAL DATA                                                         |                                  |
| Model:                                  | FI302 ( )                         | FI303 ( )                                              |                                                                    |                                  |
| Serial Number:                          |                                   |                                                        |                                                                    |                                  |
| TAG:                                    |                                   |                                                        |                                                                    |                                  |
| How many<br>channels are<br>used in IF? | 1 ( )                             | 2 ( )                                                  | 3 ( )                                                              |                                  |
| Configuration:                          | Magnetic Tool ( )                 | PC ( ) Software:                                       | Version:                                                           | Other:                           |
|                                         |                                   | INSTA                                                  | LLATION DATA                                                       |                                  |
| Type/Model/Manu<br>connected to the     | ufacturer of device<br>channel 1: |                                                        |                                                                    |                                  |
| Type/Model/Manu<br>connected to the     | ufacturer of device<br>channel 2: |                                                        |                                                                    |                                  |
| Type/Model/Manu<br>connected to the     | ufacturer of device<br>channel 3: |                                                        |                                                                    |                                  |
|                                         |                                   | PRC                                                    | DCESS DATA                                                         |                                  |
| Hazardous Area                          | () Yes, pleas                     | e specify:                                             |                                                                    |                                  |
| Classification:                         | ()No<br>More details: _           |                                                        |                                                                    |                                  |
| Types of Interferent presents in the a  | ence<br>Without interfe           | erence () Temperature                                  | e() Vibration() Othe                                               | prS:                             |
| Ambient<br>Temperature:                 | From                              | ⁰C up to                                               | <b>0°_</b>                                                         |                                  |
|                                         |                                   | OCCURRE                                                | NCE DESCRIPTION                                                    |                                  |
|                                         |                                   |                                                        |                                                                    |                                  |
|                                         |                                   |                                                        |                                                                    |                                  |
|                                         |                                   |                                                        |                                                                    |                                  |
|                                         |                                   | SERVIC                                                 | E SUGGESTION                                                       |                                  |
| Adjustment ( )                          | Clea                              | aning ( )                                              | Preventive Maintenance ()                                          | Update / Up-grade ( )            |
| Other:                                  |                                   |                                                        |                                                                    |                                  |
|                                         |                                   | USER                                                   |                                                                    |                                  |
| Company:                                |                                   |                                                        |                                                                    |                                  |
| Contact:                                |                                   |                                                        |                                                                    |                                  |
| Title:                                  |                                   |                                                        |                                                                    |                                  |
| Section:                                |                                   |                                                        |                                                                    |                                  |
| Phone:                                  |                                   |                                                        |                                                                    | Extension:                       |
| E-mail:                                 |                                   |                                                        |                                                                    | /////                            |
|                                         | For v<br>Further informati        | varranty or non-warranty r<br>on about address and con | epair, please contact your representacts can be found on www.smar. | entative.<br>.com/contactus.asp. |

### **Returning Materials**

Should it be necessary to return the converter to Smar, simply contact your local Smar office informing the defective equipment serial number and dispatch it to our factory.

For easier analysis and faster solution of the problem, the returned material should include the documentation with a description of the failure observed in the field and the circumstances that caused it. Other information, such as the installation site, type of measure taken and the process conditions are also important for a prompt evaluation.

## **SMAR WARRANTY CERTIFICATE**

- 1. SMAR guarantees its products for a period of 24 (twenty four) months, starting on the day of issuance of the invoice. The guarantee is valid regardless of the day that the product was installed.
- 2. SMAR products are guaranteed against any defect originating from manufacturing, mounting, whether of a material or manpower nature, provided that the technical analysis reveals the existence of a quality failure liable to be classified under the meaning of the word, duly verified by the technical team within the warranty terms.
- 3. Exceptions are proven cases of inappropriate use, wrong handling or lack of basic maintenance compliant to the equipment manual provisions. SMAR does not guarantee any defect or damage caused by an uncontrolled situation, including but not limited to negligence, user imprudence or negligence, natural forces, wars or civil unrest, accidents, inadequate transportation or packaging due to the user's responsibility, defects caused by fire, theft or stray shipment, improper electric voltage or power source connection, electric surges, violations, modifications not described on the instructions manual, and/or if the serial number was altered or removed, substitution of parts, adjustments or repairs carried out by non-authorized personnel; inappropriate product use and/or application that cause corrosion, risks or deformation on the product, damages on parts or components, inadequate cleaning with incompatible chemical products, solvent and abrasive products incompatible with construction materials, chemical or electrolytic influences, parts and components susceptible to decay from regular use, use of equipment beyond operational limits (temperature, humidity, etc.) according to the instructions manual. In addition, this Warranty Certificate excludes expenses with transportation, freight, insurance, all of which are the customer's responsibility.
- 4. For warranty or non-warranty repair, please contact your representative.

Further information about address and contacts can be found on www.smar.com/contactus.asp

- 5. In cases needing technical assistance at the customer's facilities during the warranty period, the hours effectively worked will not be billed, although SMAR shall be reimbursed from the service technician's transportation, meals and lodging expenses, as well dismounting/mounting costs, if any.
- 6. The repair and/or substitution of defective parts do not extend, under any circumstance, the original warranty term, unless this extension is granted and communicated in writing by SMAR.
- 7. No Collaborator, Representative or any third party has the right, on SMAR's behalf, to grant warranty or assume some responsibility for SMAR products. If any warranty would be granted or assumed without SMAR's written consent, it will be declared void beforehand.
- 8. Cases of Extended Warranty acquisition must be negotiated with and documented by SMAR.
- 9. If necessary to return the equipment or product for repair or analysis, contact us. See item 4.
- 10. In cases of repair or analysis, the customer must fill out the Revision Requisition Form (FSR) included in the instructions manual, which contains details on the failure observed on the field, the circumstances it occurred, in addition to information on the installation site and process conditions. Equipments and products excluded from the warranty clauses must be approved by the client prior to the service execution.
- 11. In cases of repairs, the client shall be responsible for the proper product packaging and SMAR will not cover any damage occurred in shipment.

- 12. In cases of repairs under warranty, recall or outside warranty, the client is responsible for the correct packaging and packing and SMAR shall not cover any damage caused during transportation. Service expenses or any costs related to installing and uninstalling the product are the client's sole responsibility and SMAR does not assume any accountability before the buyer.
- 13. It is the customer's responsibility to clean and decontaminate products and accessories prior to shipping them for repair, and SMAR and its dealer reserve themselves the right to refuse the service in cases not compliant to those conditions. It is the customer's responsibility to tell SMAR and its dealer when the product was utilized in applications that contaminate the equipment with harmful products during its handling and repair. Any other damages, consequences, indemnity claims, expenses and other costs caused by the lack of decontamination will be attributed to the client. Kindly, fill out the Declaration of Decontamination prior to shipping products to SMAR or its dealers, which can be accessed at www.smar.com/doc/declarationofcontamination.pdf and include in the packaging.
- 14. This warranty certificate is valid only when accompanying the purchase invoice.